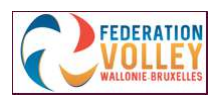

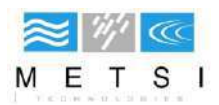

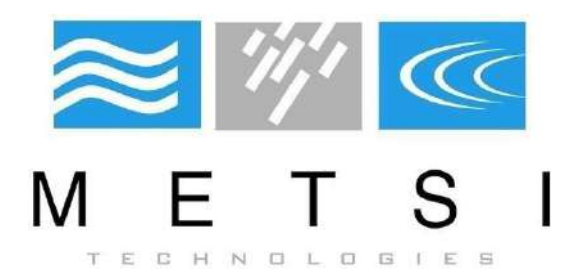

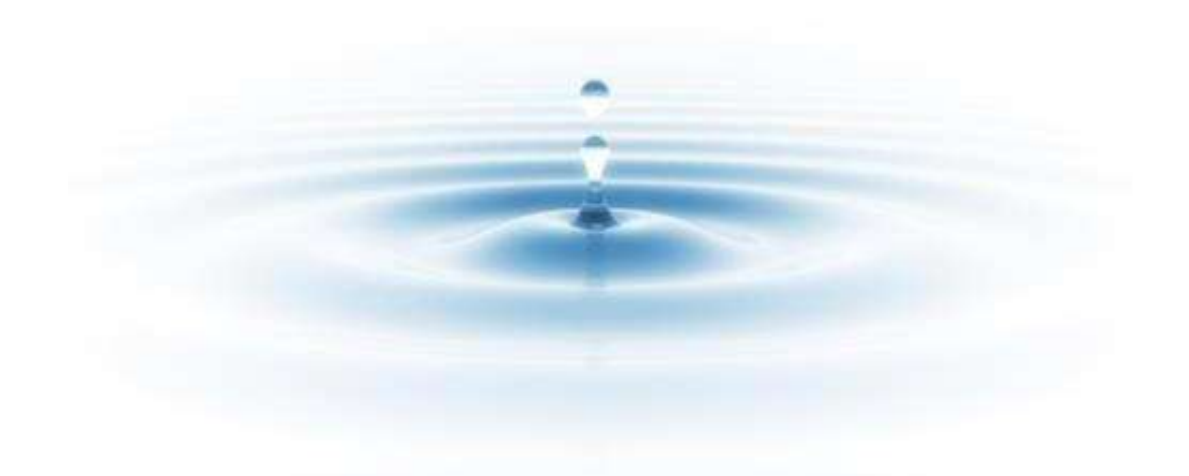

VolleySpike Mode d'emploi

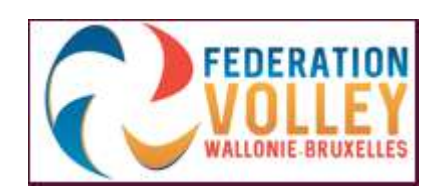

Juin 2019 App Version 1.1 - 51

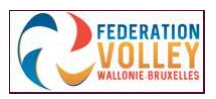

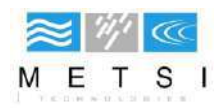

| Introduction                                                | <u>5</u>     |
|-------------------------------------------------------------|--------------|
| Aperçu du menu principal                                    | <u>6</u>     |
| Format de la rencontre                                      | <u>6</u>     |
| Gestionnaire de sauvegarde / Transfert                      | <u>6</u>     |
| Administration                                              | <u>6</u>     |
| Configurer le match / Débuter le match / Continuer le match | <u>6</u>     |
| Reculer                                                     | <u>6</u>     |
| <u>Résultats</u>                                            | <u>6</u>     |
| Remarques                                                   | <u>6</u>     |
| Photographie / Instantané                                   | <u>6</u>     |
| Options                                                     | <u>7</u>     |
| Paramètres de sauvegarde                                    | <u>7</u>     |
| Boîte d'envoi                                               | <u>7</u>     |
| Se connecter à VolleySpike                                  |              |
| Comment se connecter ?                                      | <u>8</u>     |
| Format du match                                             | <u>9</u>     |
| <u>Télécharger les données du match</u>                     | <u>9-10</u>  |
| Restauration des données du match                           | <u>10</u>    |
| Match personnalisé                                          | <u>11</u>    |
| Administration                                              | <u>12</u>    |
| Sélectionner les joueurs                                    | <u>12</u>    |
| Sélectionner les joueurs individuellement                   | <u>13</u>    |
| Sélectionner tous les joueurs                               | <u>13</u>    |
| <u>Sélectionner le capitaine</u>                            | <u>13</u>    |
| <u>Sélectionner le libéro</u>                               | <u>13</u>    |
| Supprimer des joueurs                                       | <u>14</u>    |
| Modifier des joueurs                                        | <u>14</u>    |
| Ajouter des joueurs                                         | <u>15</u>    |
| Aperçu de la sélection                                      | <u>15</u>    |
| Erreurs                                                     | <u>15</u>    |
| Sélectionner les officiels                                  | <u>16</u>    |
| Ajouter des officiels                                       | <u>16-17</u> |
| Modifier des officiels                                      | <u>17-18</u> |
| Supprimer des officiels                                     | <u>18</u>    |
| Finaliser la configuration des joueurs                      | <u>19</u>    |

| FEDERATION                                | <u>≋ // (()</u><br>М Е Т Ѕ І |
|-------------------------------------------|------------------------------|
| Configurer le match                       | 20                           |
| Données du toss                           |                              |
| Signatures des capitaines et des coaches  |                              |
| Introduire les rotations                  |                              |
| 1 <sup>ère</sup> méthode                  |                              |
| 2 <sup>ème</sup> méthode : 'Ouick Pick'   |                              |
| Supprimer une sélection                   |                              |
| Rotation de la sélection des joueurs      |                              |
| Finalisation de la sélection des joueurs  |                              |
| Score set 1                               |                              |
| Début du set                              |                              |
| Pendant le set                            |                              |
| Nom de l'équipe et annuler                |                              |
| Boutons d'action                          |                              |
| Avantage (points d'avance)                |                              |
| Demande non fondée                        |                              |
| Sanctions                                 |                              |
| Retard de jeu                             |                              |
| Temps-mort                                | <u>28</u>                    |
| Remarques                                 |                              |
| Noter les points                          |                              |
| Score                                     |                              |
| Set et scores des sets                    |                              |
| Points                                    |                              |
| Service                                   |                              |
| Informations sur le terrain               |                              |
| Libéros                                   |                              |
| Changement avec maillot N°                |                              |
| Indicateur de sanction                    |                              |
| <u>Maillot N°</u>                         |                              |
| Indicateur de service (joueur au service) |                              |
| Position sur le terrain                   |                              |
| Historique des annulations                |                              |
| Indicateur de capitaine                   |                              |
| Joueurs remplaçants                       |                              |

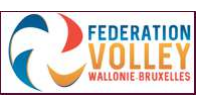

| Joueur remplaçant.30Remplacement par.30Indicateur de capitaine30Actions des joueurs31Remplacements des joueurs31Sanctions32Remplacements exceptionnels.32Fin du set33Fin du set33Fin du match34Résultats35Signatures (la fin de la rencontre)36Résultats du match réserve37Composition des équipes.37Résultats38Sanctions38Commentaires.39Résultats des sets (scores par set).39Gestionnaire de Sauvegarde / Transférer le match.40Transférer le match.40Sauvegarder42Envoyer un débogage42Télécharger des données (restaurer une rencontre)42Résumé43-45Questions fréquemment posées (FAQ)46Lexique explicatif.47-48         | VOLLEY<br>WALLONE BRUXELLES                       | METSI        |
|----------------------------------------------------------------------------------------------------|---------------------------------------------------|--------------|
| Remplacement par30Indicateur de capitaine30Actions des joueurs31Remplacements des joueurs31Sanctions32Remplacements exceptionnels32Fin du set33Fin du set33Fin du match34Résultats35Signatures (la fin de la rencontre)36Résultats37Composition des équipes37Composition des équipes37Résultats38Sanctions38Commentaires39Résultats des sets (scores par set)39Gestionnaire de Sauvegarde / Transfert40Transférer le match40-41Sauvegarder42Envoyer un débogage42Télécharger des données (restaurer une rencontre)42Résturer la carte SD42Résumé43-45Questions fréquemment posées (FAQ)46Lexique explicatif47-48              | Joueur remplaçant                                 |              |
| Indicateur de capitaine.30Actions des joueurs31Remplacements des joueurs31Sanctions32Remplacements exceptionnels32Fin du set33Fin du set34Résultats35Signatures (la fin de la rencontre)36Résultats37Composition des équipes37Résultats38Sanctions38Commentaires39Résultats du match réserve37Composition des équipes37Résultats38Sanctions38Commentaires39Résultats des sets (scores par set)39Gestionnaire de Sauvegarde / Transféret40Transférer le match40-41Sauvegarder42Envoyer un débogage42Télécharger des données (restaurer une rencontre)42Résumé43-45Questions fréquemment posées (FAQ)46Lexique explicatif.47-48 | Remplacement par                                  |              |
| Actions des joueurs31Remplacements des joueurs31Sanctions32Remplacements exceptionnels32Fin du set33Fin du set33Fin du match34Résultats35Signatures (la fin de la rencontre)36Résultats du match réserve37Composition des équipes37Résultats38Sanctions38Commentaires39Résultats des sets (scores par set)39Gestionnaire de Sauvegarde / Transfert40Transférer le match40-41Sauvegarder42Envoyer un débogage42Télécharger des données (restaurer une rencontre)42Restaurer la carte SD42Résumé43-45Questions fréquentment posées (FAQ)46Lexique explicatif.47-48                                                              | Indicateur de capitaine                           |              |
| Remplacements des joueurs31Sanctions32Remplacements exceptionnels32Fin du set33Fin du set34Résultats35Signatures (la fin de la rencontre)36Résultats du match réserve37Composition des équipes37Résultats38Sanctions38Commentaires39Résultats des sets (scores par set)39Gestionnaire de Sauvegarde / Transfert40Transférer le match40.41Sauvegarder42Envoyer un débogage42Télécharger des données (restaurer une rencontre)42Résular la carte SD42Résulmé43.45Questions fréquemment posées (FAQ)46Lexique explicatif47.48                                                                                                    | Actions des joueurs                               |              |
| Sanctions32Remplacements exceptionnels32Fin du set33Fin du set33Fin du match34Résultats35Signatures (la fin de la rencontre)36Résultats du match réserve37Composition des équipes37Résultats38Sanctions38Commentaires39Résultats des sets (scores par set)39Gestionnaire de Sauvegarde / Transféret40Transférer le match40-41Sauvegarder42Envoyer un débogage42Télécharger des données (restaurer une rencontre)42Résumé43-45Questions fréquemment posées (FAQ)46Lexique explicatiif47-48                                                                                                    | Remplacements des joueurs                         |              |
| Remplacements exceptionnels32Fin du set33Fin du match34Résultats35Signatures (la fin de la rencontre)36Résultats du match réserve37Composition des équipes37Résultats38Sanctions38Commentaires39Résultats des sets (scores par set)39Gestionnaire de Sauvegarde / Transférer40Transférer le match40Sauvegarder42Envoyer un débogage42Télécharger des données (restaurer une rencontre)42Résumé43-45Questions fréquemment posées (FAQ)46Lexique explicatif47-48                                                                                                    | Sanctions                                         |              |
| Fin du set33Fin du match34Résultats35Signatures (la fin de la rencontre)36Résultats du match réserve37Composition des équipes37Composition des équipes37Résultats38Sanctions38Commentaires39Résultats des sets (scores par set)39Gestionnaire de Sauvegarde / Transfert40Transférer le match40-41Sauvegarder42Envoyer un débogage42Télécharger des données (restaurer une rencontre)42Résumé43-45Questions fréquemment posées (FAQ)46Lexique explicatif.47-48                                                                                                    | Remplacements exceptionnels                       |              |
| Fin du match34Résultats35Signatures (la fin de la rencontre)36Résultats du match réserve37Composition des équipes37Résultats38Sanctions38Commentaires39Résultats des sets (scores par set)39Gestionnaire de Sauvegarde / Transfert40Transférer le match40Transférer le match40Transférer le match42Envoyer un débogage42Télécharger des données (restaurer une rencontre)42Résumé43-45Questions fréquemment posées (FAQ)46Lexique explicatif47-48                                                                                                    | Fin du set                                        |              |
| Résultats35Signatures (la fin de la rencontre)36Résultats du match réserve37Composition des équipes37Résultats38Sanctions38Commentaires39Résultats des sets (scores par set)39Gestionnaire de Sauvegarde / Transfert40Transférer des données40Transférer le match40-41Sauvegarder42Envoyer un débogage42Télécharger des données (restaurer une rencontre)42Réstaurer la carte SD42Résturé43-45Questions fréquemment posées (FAQ)46Lexique explicatif47-48                                                                                                    | Fin du match                                      |              |
| Signatures (la fin de la rencontre)36Résultats du match réserve37Composition des équipes37Résultats38Sanctions38Commentaires39Résultats des sets (scores par set)39Gestionnaire de Sauvegarde / Transfert40Transférer le match40Transférer le match40Sauvegarder42Envoyer un débogage42Télécharger des données (restaurer une rencontre)42Résumé43-45Questions fréquemment posées (FAQ)46Lexique explicatif47-48                                                                                                    | Résultats                                         |              |
| Résultats du match réserve37Composition des équipes37Résultats38Sanctions38Sanctions38Commentaires39Résultats des sets (scores par set)39Gestionnaire de Sauvegarde / Transfert40Transférer des données40Transférer le match40-41Sauvegarder42Envoyer un débogage42Télécharger des données (restaurer une rencontre)42Résumé43-45Questions fréquemment posées (FAQ)46Lexique explicatif47-48                                                                                                    | Signatures (la fin de la rencontre)               |              |
| Composition des équipes37Résultats38Sanctions38Commentaires39Résultats des sets (scores par set)39Gestionnaire de Sauvegarde / Transfert40Transférer des données40Transférer le match40.41Sauvegarder42Envoyer un débogage42Télécharger des données (restaurer une rencontre)42Restaurer la carte SD42Résumé43-45Questions fréquemment posées (FAQ)46Lexique explicatif47-48                                                                                                    | Résultats du match réserve                        |              |
| Résultats38Sanctions38Commentaires39Résultats des sets (scores par set)39Gestionnaire de Sauvegarde / Transfert40Transférer des données40Transférer le match40-41Sauvegarder42Envoyer un débogage42Télécharger des données (restaurer une rencontre)42Restaurer la carte SD42Résumé43-45Questions fréquemment posées (FAQ)46Lexique explicatif47-48                                                                                                    | Composition des équipes                           |              |
| Sanctions38Commentaires39Résultats des sets (scores par set)39Gestionnaire de Sauvegarde / Transfert40Transférer des données40Transférer le match40-41Sauvegarder42Envoyer un débogage42Télécharger des données (restaurer une rencontre)42Restaurer la carte SD42Résumé43-45Questions fréquemment posées (FAQ)46Lexique explicatif47-48                                                                                                    | <u>Résultats</u>                                  |              |
| Commentaires39Résultats des sets (scores par set)39Gestionnaire de Sauvegarde / Transfert40Transférer des données40Transférer le match40-41Sauvegarder42Envoyer un débogage42Télécharger des données (restaurer une rencontre)42Restaurer la carte SD42Résumé43-45Questions fréquemment posées (FAQ)46Lexique explicatif47-48                                                                                                    | Sanctions                                         |              |
| Résultats des sets (scores par set).39Gestionnaire de Sauvegarde / Transfert40Transférer des données.40Transférer le match.40-41Sauvegarder.42Envoyer un débogage42Télécharger des données (restaurer une rencontre).42Restaurer la carte SD.42Résumé43-45Questions fréquemment posées (FAQ)46Lexique explicatif.47-48                                                                                                    | Commentaires                                      |              |
| Gestionnaire de Sauvegarde / Transfert       .40         Transférer des données       .40         Transférer le match       .40-41         Sauvegarder       .42         Envoyer un débogage       .42         Télécharger des données (restaurer une rencontre)       .42         Restaurer la carte SD       .42         Résumé       .43-45         Questions fréquemment posées (FAQ)       .46         Lexique explicatif       .47-48                                                                                                    | Résultats des sets (scores par set)               |              |
| Transférer des données40Transférer le match40-41Sauvegarder42Envoyer un débogage42Télécharger des données (restaurer une rencontre)42Restaurer la carte SD42Résumé43-45Questions fréquemment posées (FAQ)46Lexique explicatif47-48                                                                                                    | Gestionnaire de Sauvegarde / Transfert            | <u>40</u>    |
| Transférer le match40-41Sauvegarder42Envoyer un débogage42Télécharger des données (restaurer une rencontre)42Restaurer la carte SD42Résumé43-45Questions fréquemment posées (FAQ)46Lexique explicatif47-48                                                                                                    | Transférer des données                            |              |
| Sauvegarder42Envoyer un débogage42Télécharger des données (restaurer une rencontre)42Restaurer la carte SD42Résumé43-45Questions fréquemment posées (FAQ)46Lexique explicatif47-48                                                                                                    | Transférer le match                               |              |
| Envoyer un débogage42Télécharger des données (restaurer une rencontre)42Restaurer la carte SD42Résumé43-45Questions fréquemment posées (FAQ)46Lexique explicatif47-48                                                                                                    | Sauvegarder                                       |              |
| <u>Télécharger des données (restaurer une rencontre)</u> 42 <u>Restaurer la carte SD</u> 42 <u>Résumé</u> 43-45         Questions fréquemment posées (FAQ)       46         Lexique explicatif       47-48                                                                                                    | Envoyer un débogage                               |              |
| Restaurer la carte SD.       42         Résumé       43-45         Questions fréquemment posées (FAQ)       46         Lexique explicatif       47-48                                                                                                    | Télécharger des données (restaurer une rencontre) |              |
| <u>Résumé</u>                                                                                                    | Restaurer la carte SD                             |              |
| Questions fréquemment posées (FAQ)                                                                                                    | Résumé                                            | <u>43-45</u> |
| Lexique explicatif                                                                                                    | Questions fréquemment posées (FAQ)                | <u>46</u>    |
|                                                                                                    | Lexique explicatif                                | <u>47-48</u> |

≈ 11/1 @

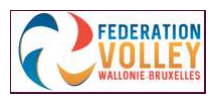

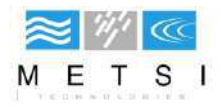

# INTRODUCTION

VolleySpike révolutionne la façon dont nous enregistrons les matchs. Cette nouvelle plate-forme numérique, développée en collaboration avec la FVWB, permet d'économiser du temps, de l'argent et d'assurer la disponibilité immédiate des résultats des matches en ligne.

Le système actuel, basé sur papier, est compliqué, nécessite le remplissage manuel des feuilles de compétition avec les données des joueurs et des arbitres et est sujet aux erreurs humaines.

Ces feuilles officielles de compétition doivent également être achetées (les photocopies ne sont pas autorisées), ce qui entraîne des coûts supplémentaires et inutiles. Les feuilles de match doivent ensuite être envoyées par courrier, ce qui retarde leur traitement. Après la fin des matchs, les résultats doivent être encodés manuellement dans le système en ligne, ce qui prend également beaucoup de temps.

Une fois reçus par la fédération, les résultats sont vérifiés et validés par le responsable. Comme cela se fait aussi manuellement, il y a toujours un risque d'erreur.

VolleySpike modifie tout cela : Les avantages sont, entre autres :

- La préparation des matches a été simplifiée.
- Les erreurs humaines d'encodage sont réduites en appliquant des règles lors de l'enregistrement des données.
- L'application enregistre des informations : par exemple, qui a fait des points, de sorte que les analyses futures puissent facilement être effectuées comme sur les profils de joueurs.
- L'historique de la rencontre est enregistré afin que la progression de la rencontre puisse être « rembobinée ».
- L'envoi des résultats est facile.

#### Comment télécharger l'application VolleySpike ?

- Surfer vers la page suivante <u>https://www.volleyspike-</u> fvwb.be/app\_folder/VolleySpike.VolleyBallMobile\_11051\_b.apk,
- Cliquez sur télécharger l'application,
- Eventuellement, autoriser votre tablette, smartphone ou PC (avec un émulateur), à installer des programmes de source inconnue,
- L'application s'installe et est prête à fonctionner.
- Lors de la première utilisation, vous devez sélectionner la fédération. Pour ce faire, cliquez sur le logo <u>FVWB</u> (Fédération Volley Wallonie Bruxelles) et placer le <u>curseur sur "Set As Default Fédération"</u>

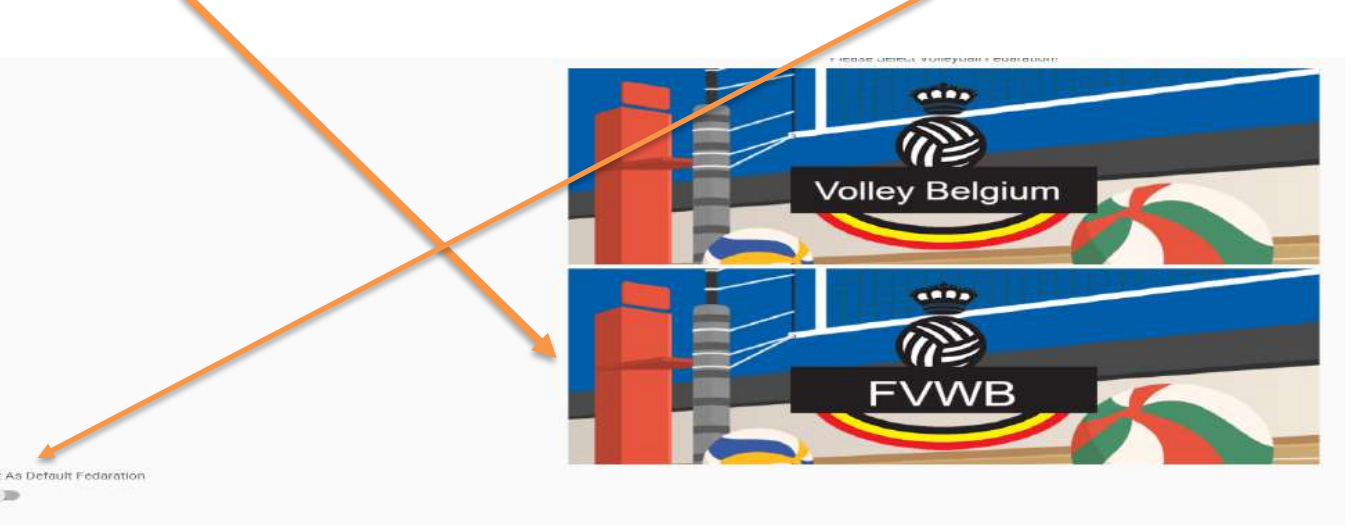

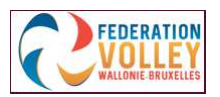

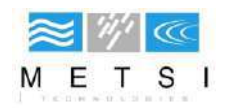

• Si vous avez oublié de placer le curseur actif (orange), allez dans l'onglet « options », et sélectionner un championnat par défaut, soit Volley\_Belgium, soit FVWB (et Provinces). Ce choix est toujours réversible !

Select a Default Federation

Volley\_Belgium

FVWB

None

• ATTENTION l'application ne fonctionne pas sur MAC (tablette et iphone) mais bien sur pc avec émulateur.

# Aperçu du menu principal

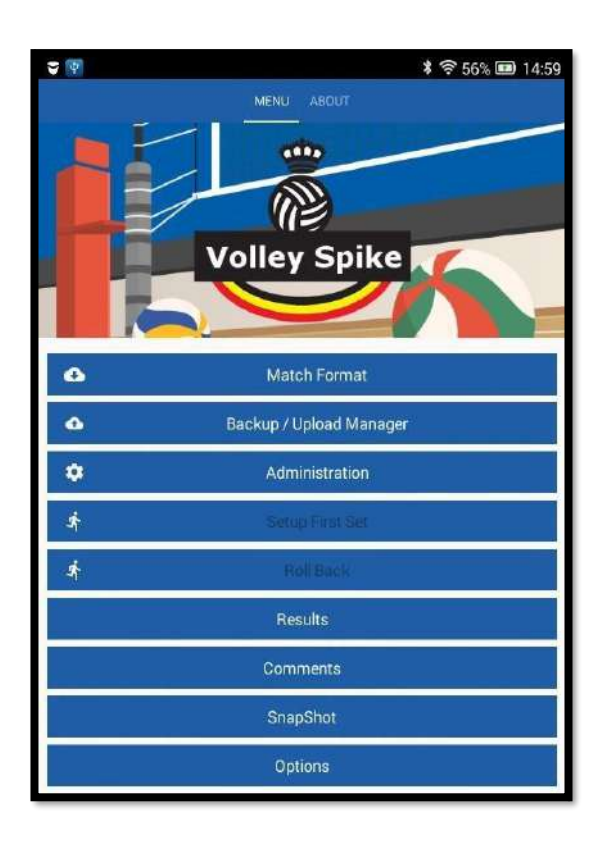

#### Format de rencontre (Match Format)

Match Format contient 3 fonctions : télécharger, recharger et préparer des rencontres

#### Gestionnaire de sauvegarde / transfert (Backup/Upload Manager)

Le gestionnaire de sauvegarde / transfert contient 3 fonctions : chargement des données de match, envoyer des données de débogage et des données de sauvegarde.

#### Administration (Administration)

Ici vous pouvez encoder les joueurs et les officiels du match

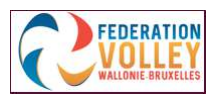

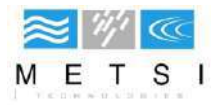

#### Configuration du match / Début du match / Continuer le match

Ici, vous commencez la préparation du match, comme l'encodage des données du toss et les données de rotation.

#### Reculer (Roll Back)

Cette fonction permet d'annuler la dernière action à la fin d'un match ou de revenir au set précédent.

#### Les résultats (Results)

Dans "Résultats", vous voyez les menus pour afficher tous les résultats, tels que les résultats des sets, les remarques et les compositions des équipes.

#### **Remarques** (Comments)

Ici, vous pouvez voir et ajouter des commentaires quand aucun set n'est en cours.

#### Photographie/Instantané (SnapShot)

Cette fonction permet de prendre un instantané d'un moment du match en cours. Celui-ci peut ensuite être restauré via "Format de rencontre"  $\rightarrow$  "Restaurer la rencontre".

#### **Options**

Ici, vous avez la possibilité de vous déconnecter (Logout), de paramétrer une sauvegarde via une carte SD et d'activer / désactiver la « boîte d'envoi ».

#### Paramètres de sauvegarde

- 1. Créez un dossier sur votre carte SD.
- 2. Entrez l'adresse qui fait renvoie au dossier : par exemple, storage / exSdCard.
- 3. Cliquez sur 'Validate'.

#### Boîte d'envoi

Vous pouvez activer ou désactiver ce mode. Lorsque ce mode est activé, les données ne peuvent pas être téléchargées. Cela vous donne la possibilité de tout tester.

Vous pouvez également supprimer toutes les données de la boîte d'envoi.

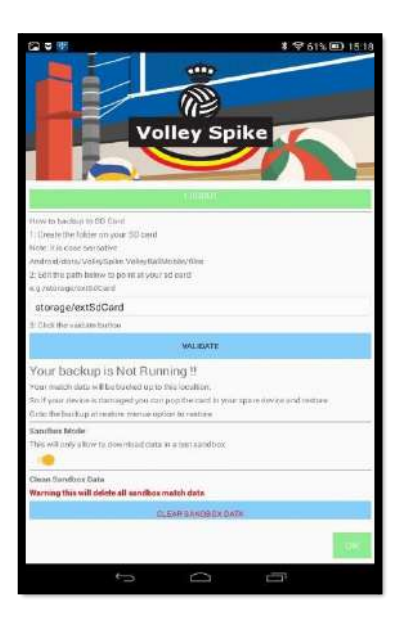

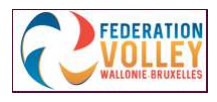

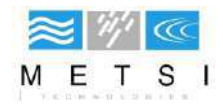

# Se connecter à VolleySpike

|                 | い。<br>で<br>し<br>の<br>ゴ<br>の | * □ 令 44% □ 14:30 |
|-----------------|-----------------------------|-------------------|
| Club or User ID |                             |                   |
| Club or User ID |                             |                   |
| Pin Number      |                             |                   |
|                 |                             |                   |
|                 | Cancel                      |                   |

#### Comment se connecter ?

- Dans "club/userID ", entrez le numéro de matricule du club visité
  Dans "Pin number", entrez le numéro de matricule du club visité

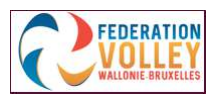

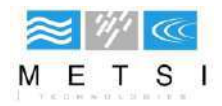

# FORMAT DE MATCH

- 1. Dans le menu principal, cliquez sur 'Match Format'.
- 2. Vous voyez ici 3 onglets : "Télécharger", "Restauration du match" et "Match personnalisé".

#### Télécharger les données du match

1. Cliquez sur le premier onglet DOWNLOAD (Télécharger).

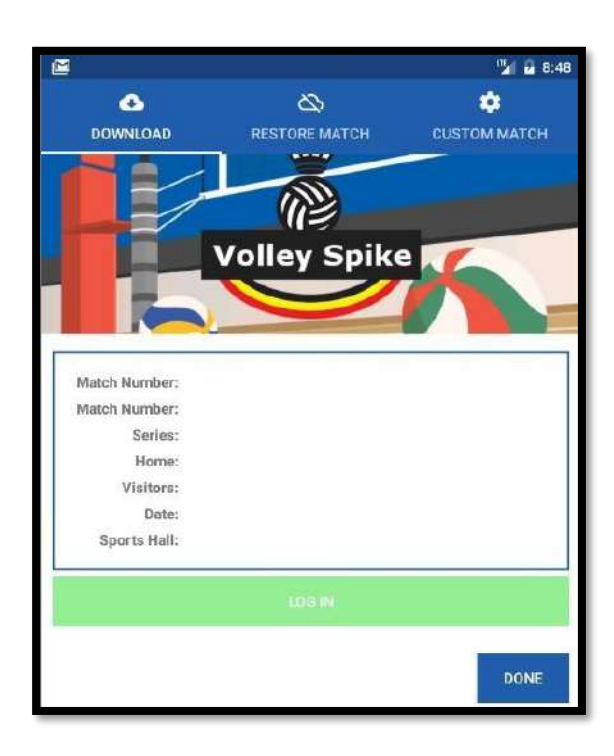

2. Cliquez sur « Login »

|                 | Login  | * D * 44% D 14:30 |
|-----------------|--------|-------------------|
| Club or User ID |        |                   |
| Club or User ID |        |                   |
| Pin Number      |        |                   |
|                 |        |                   |
|                 | Cancel |                   |

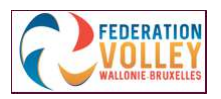

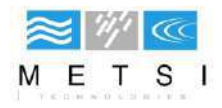

- 3. Lorsque vous avez entré vos coordonnées, cliquez sur 'Log In'.
- 4. Ensuite, sélectionnez la série et le numéro de compétition que vous souhaitez télécharger.
- 5. Lorsque vous l'avez sélectionné, vous verrez un aperçu des informations sur le match. Cliquez ensuite sur 'Done (terminé)' et vous verrez à nouveau l'écran principal. Ici, vous pouvez commencer la sélection des joueurs et des officiels dans "Administration".

#### Restaurer les données du match

Une des caractéristiques de VolleySpike est que vous pouvez travailler hors connexion après le téléchargement du match. Après le téléchargement, vous pouvez fermer l'application et la récupérer ultérieurement en utilisant l'onglet "Restore match". Cela peut être fait à tout moment du match à partir d'ici.

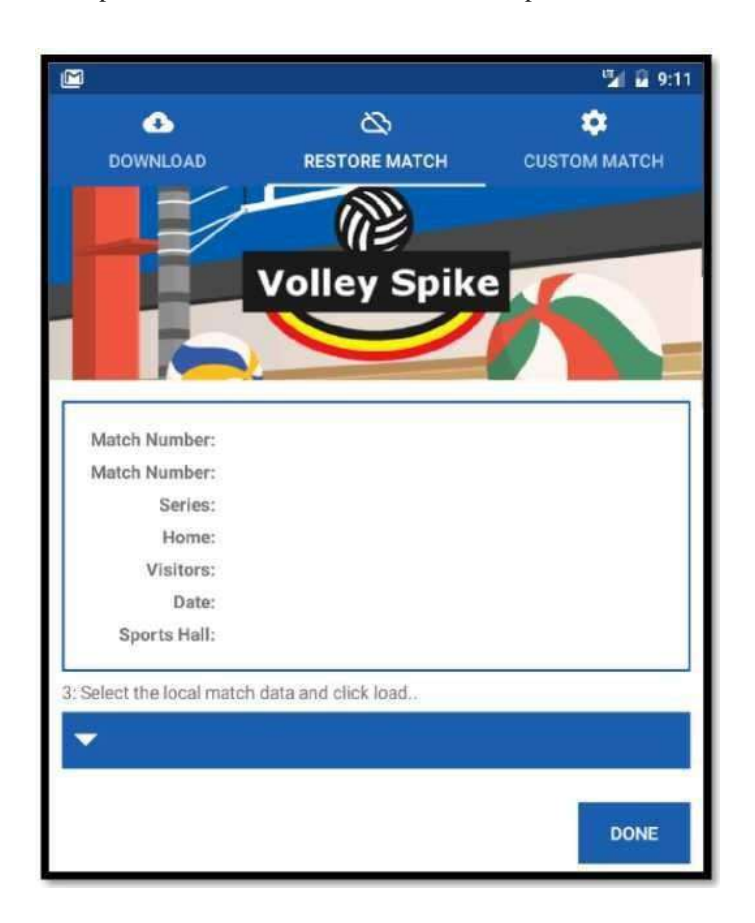

1. Cliquez sur le 2ème onglet 'Restore match'. Dans la liste "Sélectionnez les données du match local", vous verrez les matches figurant sur votre appareil.

- 2. Sélectionnez le match en question et vous verrez un aperçu de ce match.
- 3. Cliquez ensuite sur 'Done' et vous verrez à nouveau l'écran principal. Ici, vous pouvez commencer la configuration des joueurs et des officiels dans "Administration".

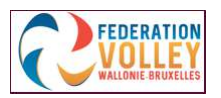

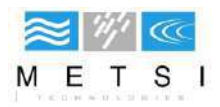

#### Match personnalisé

Vous pouvez également créer un match qui ne figure pas dans le calendrier officiel des matchs

1. Cliquez sur le 3ème onglet 'Custom Match'.

|              |               | 12 9:25      |
|--------------|---------------|--------------|
| •            | 8             | ٢            |
| DOWNLOAD     | RESTORE MATCH | CUSTOM MATCH |
|              |               |              |
|              | Volley Spik   | e            |
|              |               |              |
|              |               |              |
| Match Number |               |              |
| Match Number |               |              |
| Series       |               |              |
| Series       |               |              |
| HomeTeam     |               | 10           |
| Home Team    |               |              |
| Visitor Team |               | 2            |
| Visitor Team |               |              |
| Match Date   |               |              |
| CANCEL RESE  | т             | CREATE       |

- 2. Entrez les données du match.
- 3. Choisissez le type de match : Normal, Mini (meilleur des 2 ou 3 sets) et Réserve (3 sets).
- 4. Cliquez sur "Créer".
- 5. Vous pouvez également tout réinitialiser en cliquant sur "Reset".
- 6. Cliquez ensuite sur 'Done' et vous verrez à nouveau l'écran principal. Ici, vous pouvez commencer la configuration des joueurs et des officiels dans "Administration".

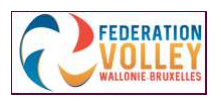

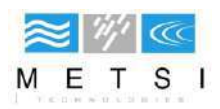

# **Administration**

Dans cette fonction, vous pouvez sélectionner les joueurs et les officiels qui participeront à la rencontre.

1. Dans le menu principal, cliquez sur 'Administration'.

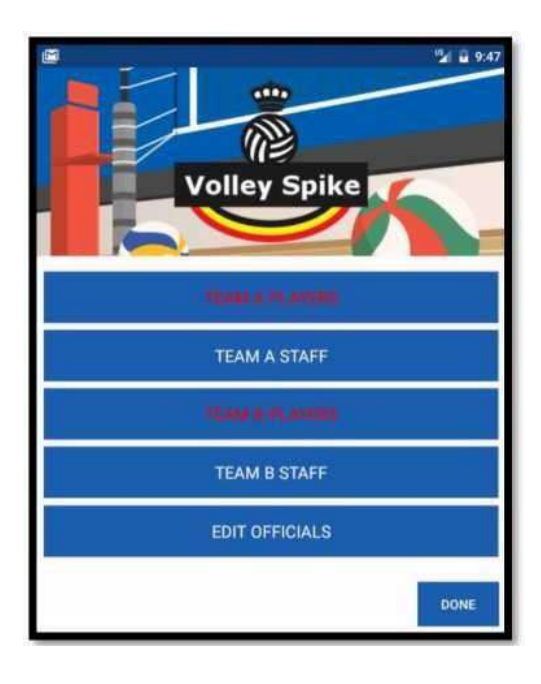

2. Pour encoder les joueurs, cliquez sur 'Players'. S'ils ne sont pas encore sélectionnés, ce texte apparaît en rouge.

### Sélection des joueurs

Ici, vous pouvez sélectionner les joueurs, le capitaine et les libéros qui participeront à la compétition. Vous pouvez également supprimer des joueurs.

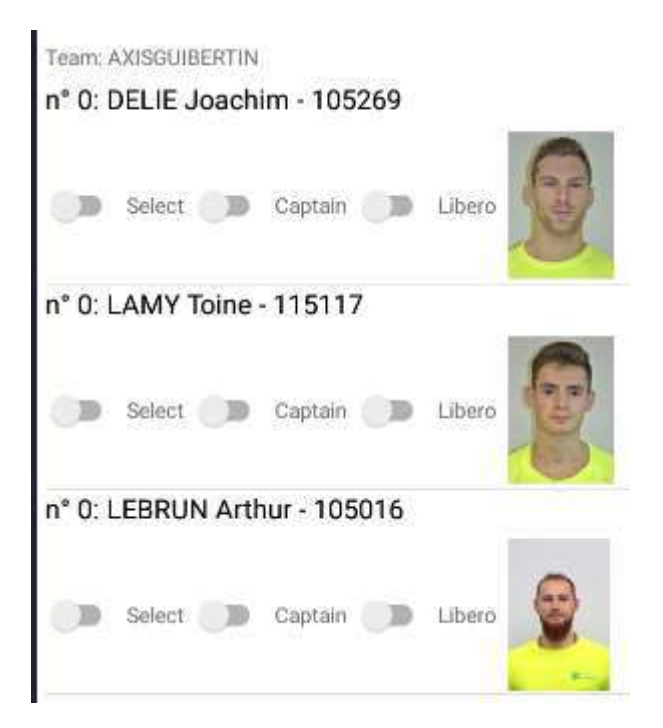

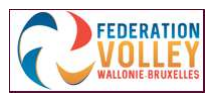

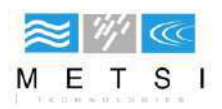

### Sélectionnez les joueurs individuellement

Vous pouvez cliquer sur la première case à cocher pour chaque joueur séparément pour permettre à ces joueurs de participer.

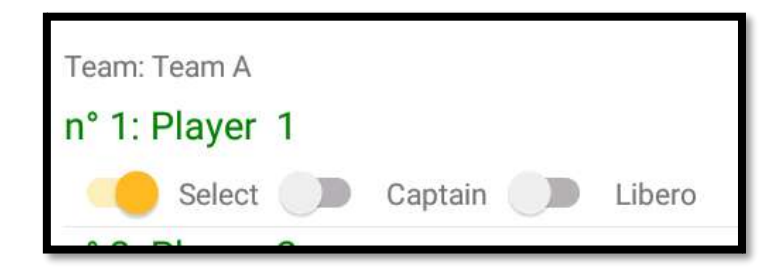

### Sélectionnez tous les joueurs

Vous pouvez également cliquer sur « Select all » pour sélectionner tous les joueurs en une seule fois. Si vous souhaitez malgré tout modifier par la suite et désactiver tous les participants, cliquez sur "Select none".

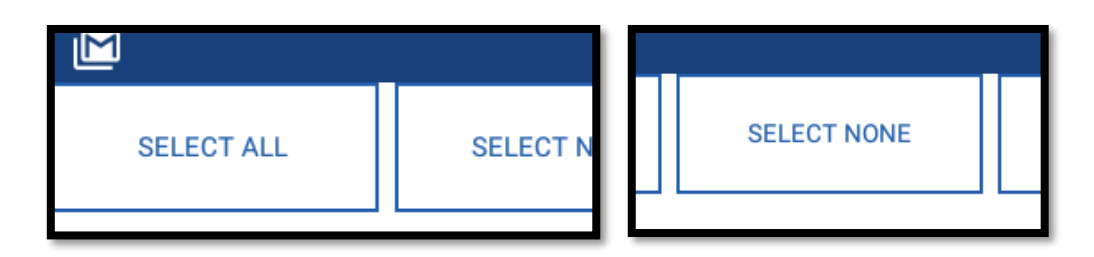

### Sélectionner le capitaine

Cliquez sur la case à cocher 'Capitaine' pour indiquer un capitaine

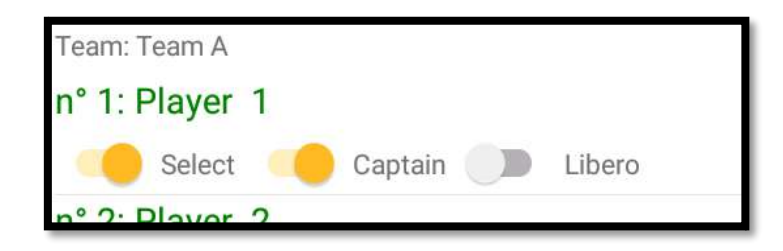

### Sélectionnez le libero

Cliquez sur la case à cocher 'Libero' pour indiquer un libéro. Lorsqu'une fonction de joueur ou de capitaine a déjà été sélectionnée, celle-ci est modifiée en libéro. Possibilité d'indiquer 2 libéros maximum.

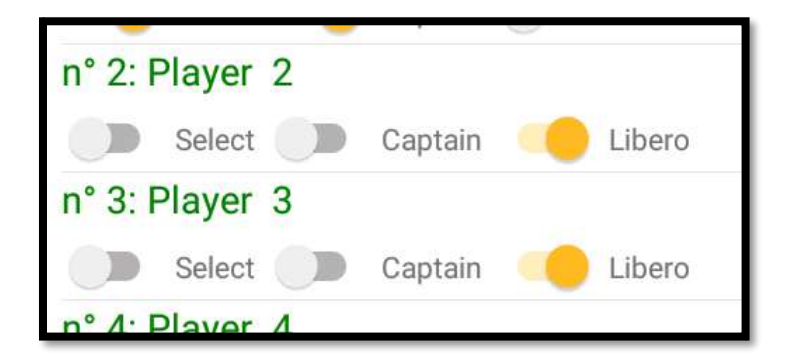

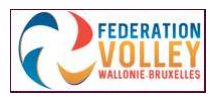

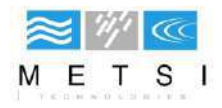

### Supprimer des joueurs

Pour supprimer un joueur de la liste, cliquez pendant 3 secondes sur le joueur que vous souhaitez supprimer. Ensuite, vous verrez une icône (poubelle) en haut de l'écran pour le supprimer.

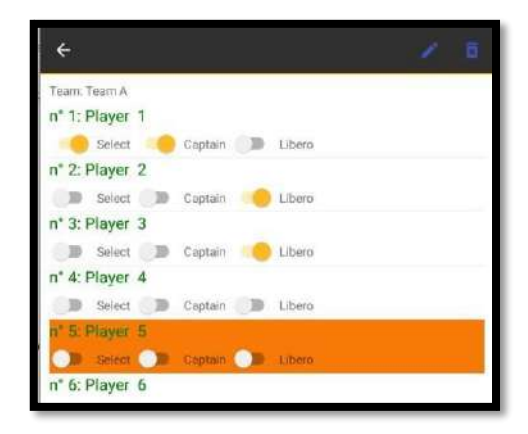

## Modifier les joueurs

Pour modifier les données d'un joueur, cliquez pendant 3 secondes sur le joueur que vous souhaitez modifier. Ensuite, vous verrez une icône (crayon) en haut de l'écran pour le modifier.

| ÷                             | × 5 |
|-------------------------------|-----|
| Teom: Team A                  | Ť   |
| n* 1: Player 1                |     |
| - Select - Captain - Ubero    |     |
| n* 2: Player 2                |     |
| 🔵 🐌 Select 🌑 Captain 🤲 Libero |     |
| n* 3: Player 3                |     |
| 🔵 🗩 Select 🌑 Captain 🤲 Ubero  |     |
| n* 4: Player 4                |     |
| D Select D Captain D Libero   |     |
| n' 5: Player 5                |     |
| 🔘 🗴 Select 🔰 Captain 🔘 Libero |     |
| n* 6: Player 6                |     |

Ici, vous pouvez modifier les données d'un joueur, enregistrer ou annuler les modifications apportées.

| <b>2</b>        |                     | 10:19                                                                                                    |
|-----------------|---------------------|----------------------------------------------------------------------------------------------------|
|                 | (10)                | and the second second s |
|                 | 000                 |                                                                                                    |
|                 |                     |                                                                                                    |
|                 | UPDATE PLAYE        | R                                                                                                    |
|                 | V                   |                                                                                                    |
|                 |                     |                                                                                                    |
| Shirt Number    |                     |                                                                                                    |
| 1               |                     |                                                                                                    |
| Last Name       |                     |                                                                                                    |
| 1               |                     |                                                                                                    |
| First Name      |                     |                                                                                                    |
| Player          |                     |                                                                                                    |
| License         |                     |                                                                                                    |
| acdd583e-e0d6-4 | 0fe-bb8e-76ed85b6e9 | 75                                                                                                    |
| L               |                     |                                                                                                    |
| (CANCELLA)      |                     | II TRACE                                                                                                    |
|                 |                     | and the second second                                                                                                    |

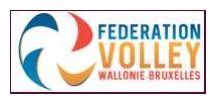

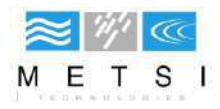

### Ajouter des joueurs

Pour ajouter un joueur, cliquez sur 'Add player N°'.

Ici, vous encodez le numéro de licence du joueur que vous souhaitez ajouter. Seuls les membres affiliés seront ajoutés à la liste (le numéro de licence est toujours composé de 7 chiffres en commençant par 0).

| Enter Player L<br>Enter license Nu | <b>icense Number</b><br>mber: |
|------------------------------------|-------------------------------|
| 0111723                            |                               |
| ОК                                 | CANCEL                        |

Après cela, vous devrez modifier le numéro de maillot (voir "modifier les joueurs")

## Aperçu de la sélection

La vue d'ensemble de la sélection vous indique le nombre de joueurs, de libéros et le capitaine sélectionnés

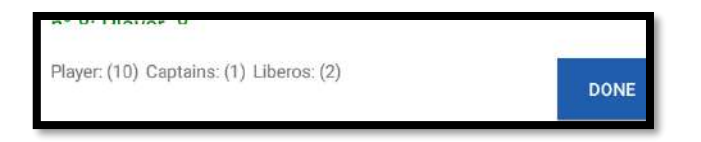

### **Erreurs**

Lorsque vous avez fini de configurer vos joueurs, cliquez sur OK.

La fenêtre ci-dessous apparaîtra s'il y a une erreur dans les données.

Vous avez la possibilité de résoudre les erreurs afin de pouvoir continuer à préparer la rencontre.

|               |              | Errors !              |                     |         |
|---------------|--------------|-----------------------|---------------------|---------|
| The warnings  | below need   | to be resolved before | ore you can start t | he set. |
| Home Team     |              |                       |                     |         |
| Not enough pl | ayers select | ted 🗸                 |                     |         |
|               |              |                       |                     |         |
|               |              |                       |                     |         |
|               |              |                       |                     |         |
|               |              |                       |                     |         |
|               |              |                       |                     |         |
|               |              |                       |                     |         |
|               |              |                       |                     |         |
|               |              |                       |                     |         |
|               |              |                       |                     |         |
|               |              |                       |                     |         |
|               |              |                       |                     |         |
|               |              |                       |                     |         |
|               | Do you       | wish to fix the       | se errors?          |         |
|               |              |                       |                     |         |
|               |              |                       |                     |         |

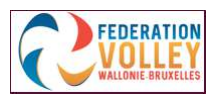

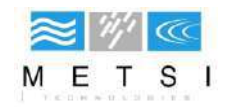

## Sélections des officiels

Ici, vous pouvez sélectionner les officiels par équipe et les officiels en général. Officiels par équipe : entraîneur, entraîneur adjoint, kiné. Marqueurs (score keeper) et délégué au terrain (Field Deputy) obligatoire pour l'équipe visitée ! Officiels en général : arbitres, juges de ligne, commissaire, visionneur

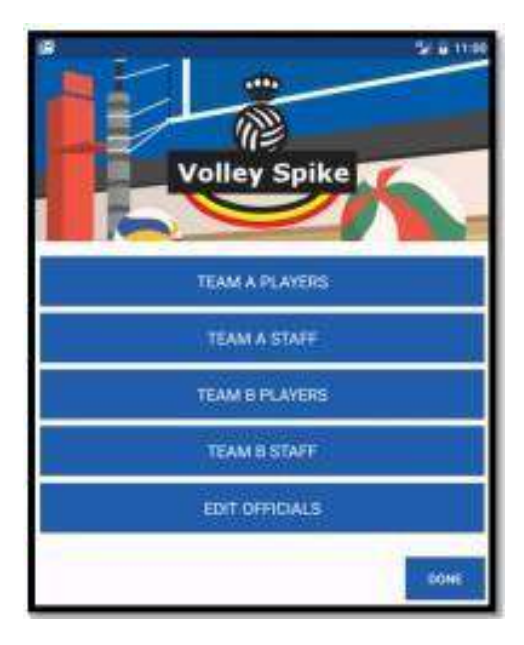

Les officiels des équipes peuvent être modifiés en cliquant sur le bouton « Team Staff ». Les officiels en général peuvent être modifiés dans « Edit officials »

| M                 | 🍢 🖬 11:06 |
|-------------------|-----------|
| ADD OFFICIAL      |           |
| Official 1(Coach) |           |
|                   |           |
|                   |           |
|                   |           |
|                   |           |
|                   |           |
|                   |           |
|                   |           |
|                   |           |
|                   |           |
|                   |           |
|                   |           |
|                   | DONE      |

## Ajouter des officiels

Pour ajouter un nouvel officiel, cliquez sur 'Add official'

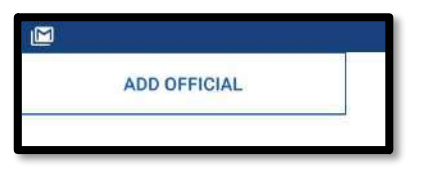

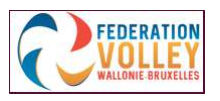

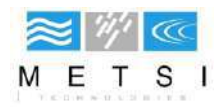

Ici, vous pouvez ajouter les données.

Vous devez également sélectionner la fonction que cet officiel exercera (à la case "Rôle")

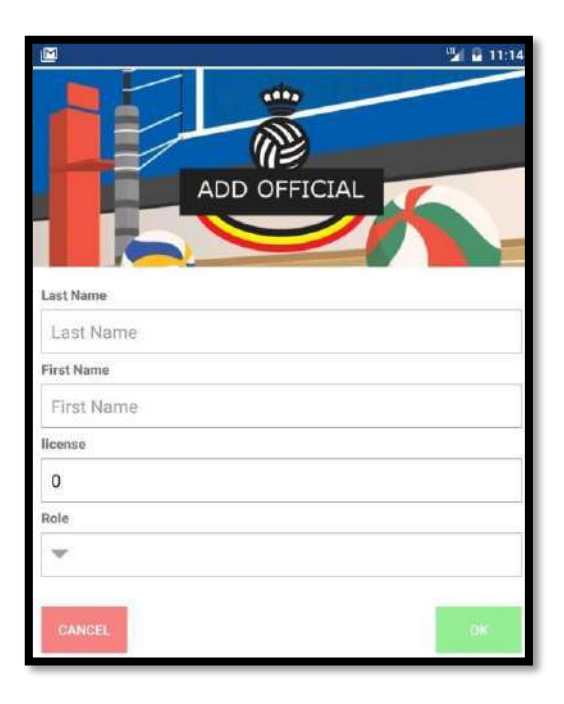

## Modification des officiels

Pour modifier les détails d'un officiel, cliquez pendant 3 secondes sur celui que vous souhaitez modifier. Ensuite, vous verrez une icône (crayon) en haut de l'écran pour le modifier.

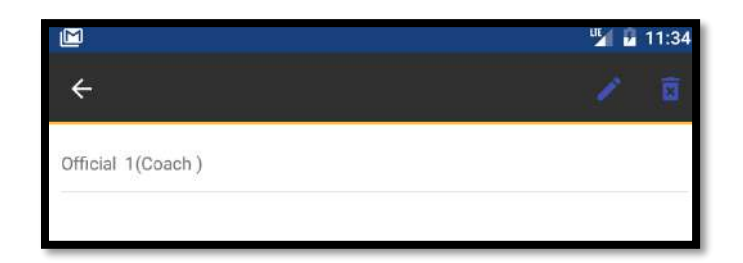

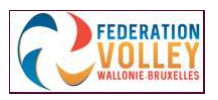

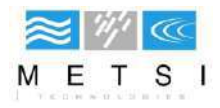

L'écran ci-dessous sera alors visible. Lorsque toutes les données sont correctes, cliquez sur OK ou sur CANCEL pour annuler.

|                 | 11:39 |
|-----------------|-------|
|                 |       |
| UPDATE OFFICIAL |       |
| Last Name       |       |
| 1               |       |
| First Name      |       |
| Official        |       |
| license         |       |
| 0               |       |
| Role            |       |
| 💌 Coach         |       |
| CANCEL          | ОК    |

## Supprimer les officiels

Pour supprimer un officiel de la liste, cliquez pendant 3 secondes sur celui que vous souhaitez supprimer. Ensuite, vous verrez une icône (poubelle) en haut de l'écran pour le supprimer.

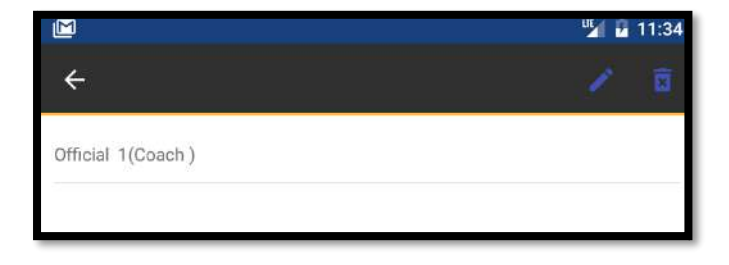

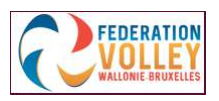

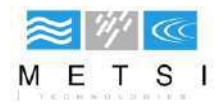

## Finaliser la configuration des joueurs

Lorsque toutes les données des joueurs et des officiels sont entrées, il n'y aura plus de texte en rouge dans le menu « Administration ».

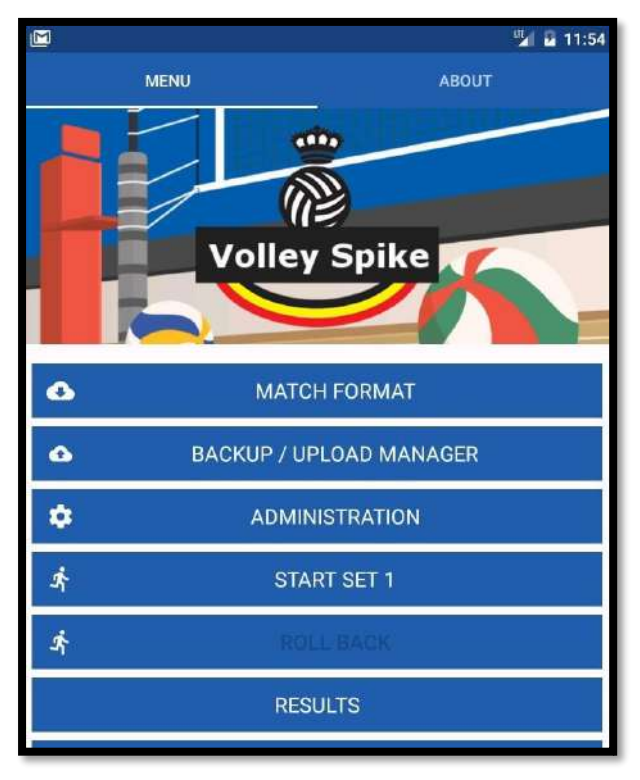

Ensuite, vous pouvez cliquer sur 'Done' et vous retournerez au menu principal

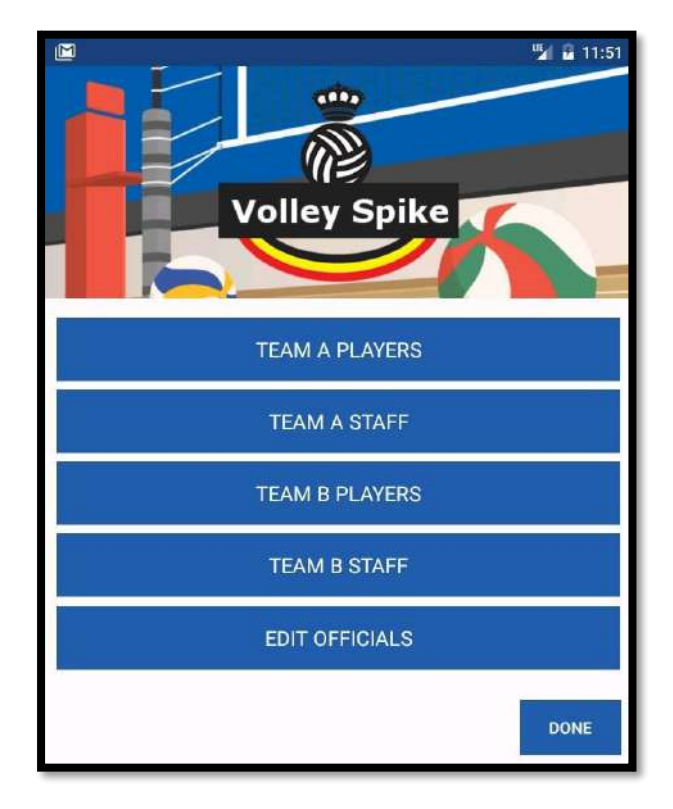

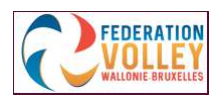

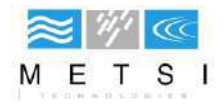

# **Configuration du match**

Pour pouvoir commencer ce point-ci, le match doit être chargé et la sélection des joueurs et des officiels doit avoir été effectuée.

Vous verrez que 'Start set 1' est visible. Cela changera en fonction du déroulement du match.

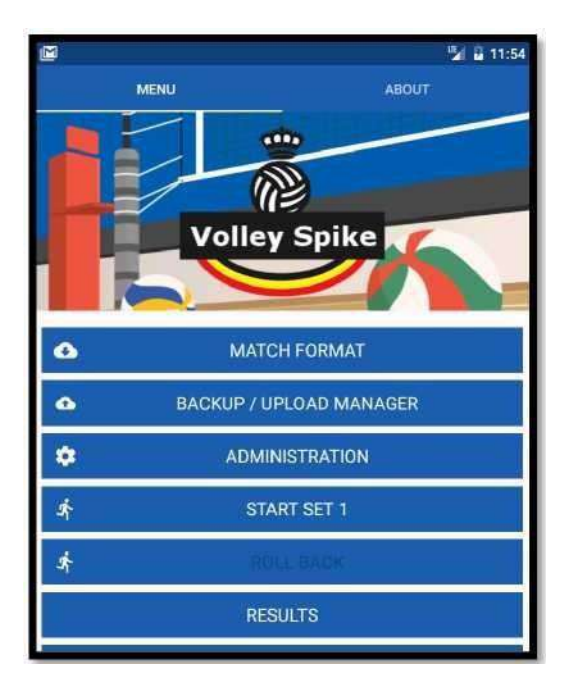

Cliquez sur 'Start set 1' pour commencer le match.

### Données du toss

Après le tirage au sort, vous déterminez si l'équipe locale doit démarrer avec le service en sélectionnant « Serve » (service) ou « Receive » (réception). Ensuite, vous pouvez également sélectionner "Side A" (côté A) ou "Side B" (côté B).

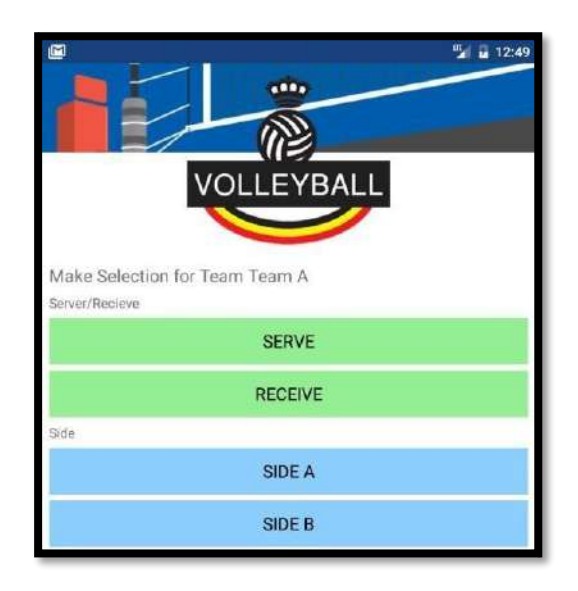

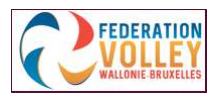

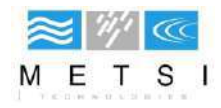

## Signature capitaine et entraîneur

Lorsque les données du tirage au sort sont entrées, l'écran ci-dessous apparaît. Lorsque vous cliquez sur « Annuler », vous revenez à l'écran précédent.

Cliquez sur « Sign off » pour continuer.

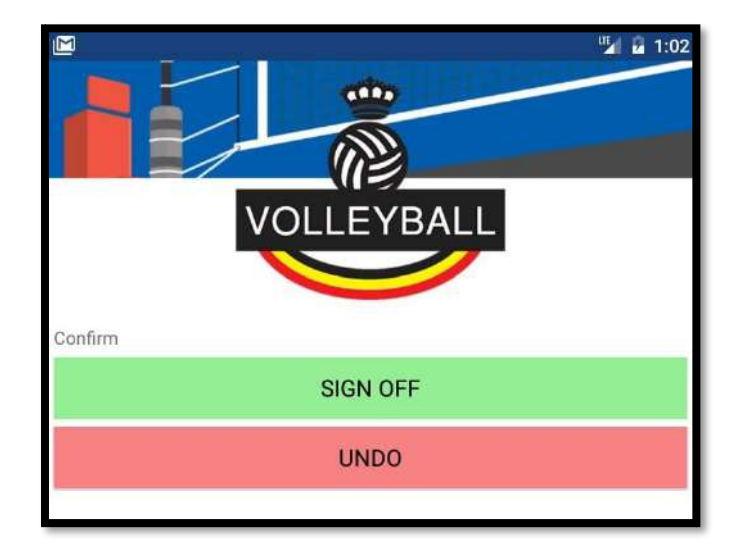

|                  |            | u 1:15 🖬 🖬 🖬 1:15 |
|------------------|------------|-------------------|
| Lit              |            | (L)               |
| Player 2         |            | Player 2          |
| Player 3         |            | Player 3          |
| Official 1       | C          | Official 1        |
|                  | AC         |                   |
|                  | Т          |                   |
|                  | M          |                   |
|                  | Signatures |                   |
| Team A Signature |            |                   |
| но               |            | GN                |
| н                |            | N                 |
| VA               |            | 3N                |
| A                |            | N                 |
|                  |            |                   |
|                  |            | OK                |

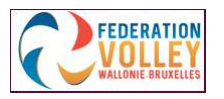

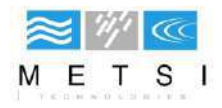

L'écran ci-dessus vous montre la liste des joueurs et des officiels inscrits, ainsi que les boutons verts pour signer la feuille de compétition. Si ceux-ci ne sont pas visibles, vous devez faire défiler vers le bas.

Chaque entraîneur et capitaine clique sur sa case et l'écran ci-dessous s'affiche.

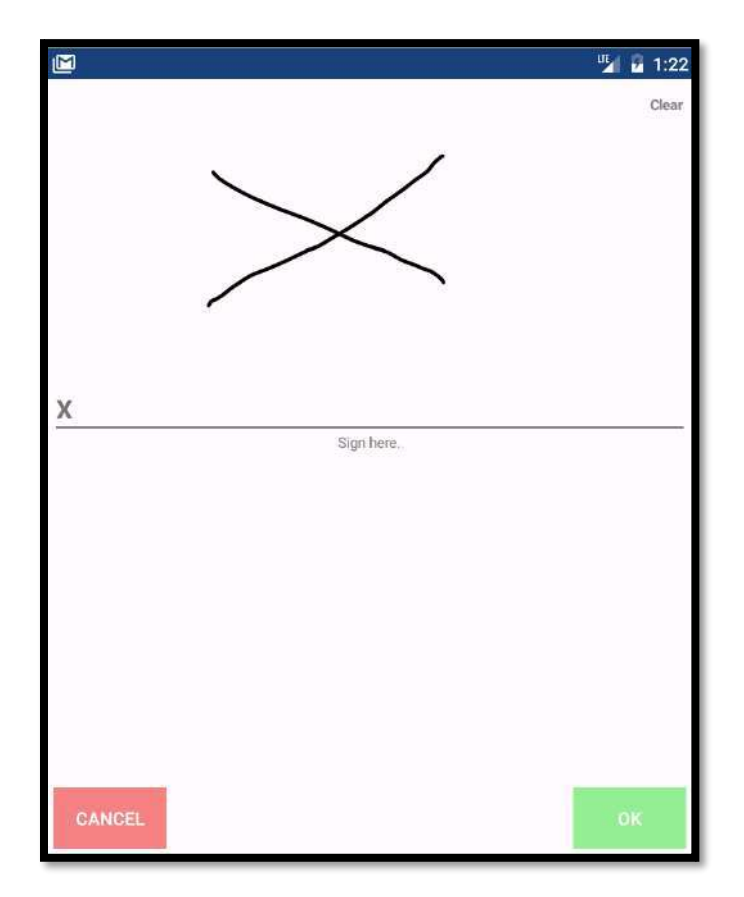

Ici, vous pouvez signer à l'aide d'un pointeur souple ou d'un doigt.

Puis cliquez sur OK

Lorsque chaque signature requise aura été placée, vous devrez confirmer à nouveau

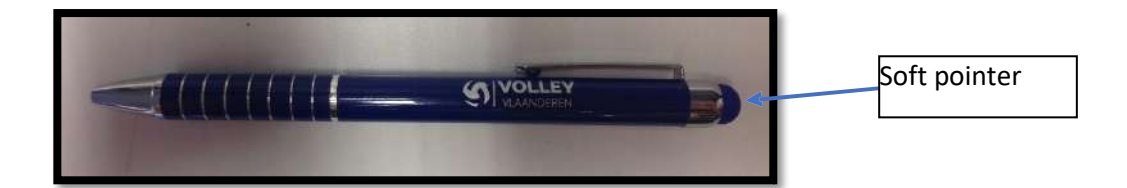

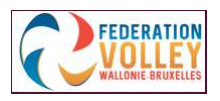

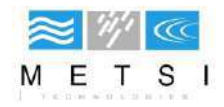

## Encodage de la rotation

Ici, vous pouvez enregistrer les données des fiches de position

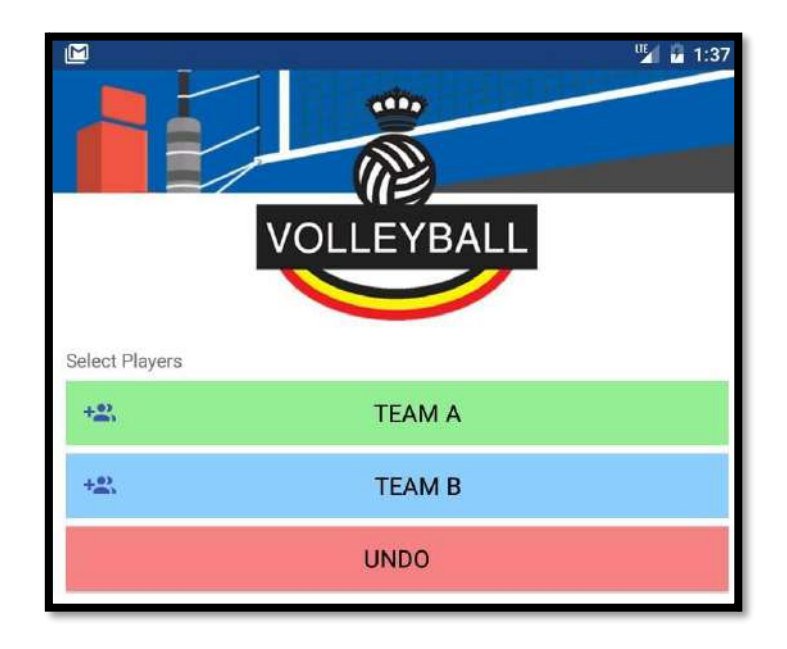

## 1<sup>ère</sup> méthode :

Ici, vous pouvez ajouter un joueur à chaque position.

1. Lorsque vous cliquez sur une position, vous obtenez la liste des joueurs possibles.

| Team A         |                                     |         | " 2:29 |
|----------------|-------------------------------------|---------|--------|
| Select Home Te | am Lineup<br>speed up the selection | process |        |
|                | QUICK                               | PICK    |        |
|                | CLE                                 | AR      |        |
| IV             |                                     |         |        |
| v              | VI                                  |         |        |
| CANCEL         |                                     |         |        |

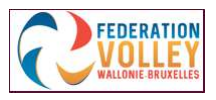

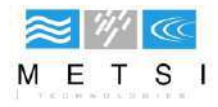

2. Sélectionnez le joueur souhaité et cliquez sur OK

| Team A           |    |
|------------------|----|
| 🔿 nº 1: Player 1 |    |
| n° 4: Player 4   |    |
| n° 5: Player 5   |    |
| n° 6: Player 6   |    |
| n° 7: Player 7   |    |
| n" 8: Player 8   |    |
| n° 9: Player 9   |    |
| n* 10: Player 10 |    |
| n° 11: Player 11 |    |
| n° 12: Player 12 |    |
|                  |    |
| CANCEL           | OK |

Celui-ci sera maintenant repris à la position 1

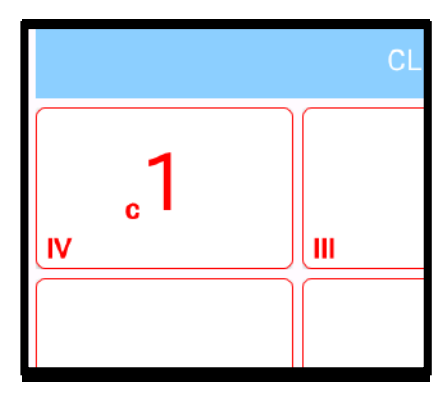

3. Vous pouvez maintenant répéter cette opération jusqu'à ce que toutes les positions soient complétées.

## 2<sup>-ème</sup> méthode : 'Quick Pick'

Vous avez également la possibilité de cliquer sur "Sélection rapide" en haut.

| Quick pick I | relps speed up the selection process |  |
|--------------|--------------------------------------|--|
|              |                                      |  |
|              |                                      |  |

Cette méthode affiche automatiquement la liste des joueurs et remplit successivement les positions, en commençant par la position 1. Il vous suffit de sélectionner le joueur pour la position spécifiée. Si vous avez commis une erreur ici, il est facile de changer en cliquant sur l'erreur correspondante et en sélectionnant le bon joueur.

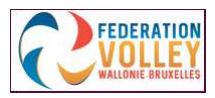

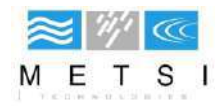

### Supprimer la sélection

Avec cette fonction, vous pouvez supprimer toute la sélection et recommencer

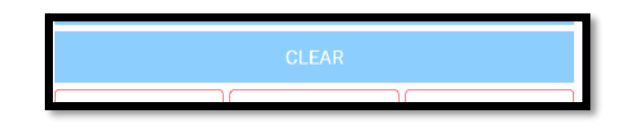

## Rotation de la sélection des joueurs

Lorsque vous devez entrer les rotations pour un set suivant, vous pouvez également cliquer sur les boutons cidessous pour décaler les joueurs d'un nombre de positions x ou pour revenir en arrière.

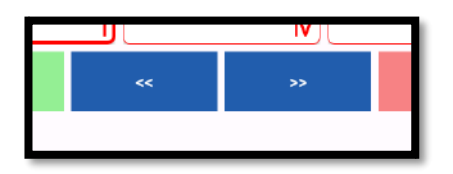

## Finaliser la sélection des joueurs

Lorsque les rotations de l'équipe A sont entrées et confirmées, répétez ces étapes pour l'équipe B. Ensuite, vous devrez confirmer à nouveau ou vous pouvez également cliquer sur « Annuler ».

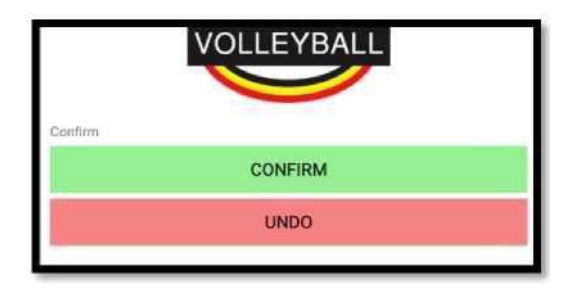

Maintenant, vous revenez au menu principal et vous verrez qu'il y a maintenant un bouton avec « Score set 1 » (cela changera pendant le déroulement du match).

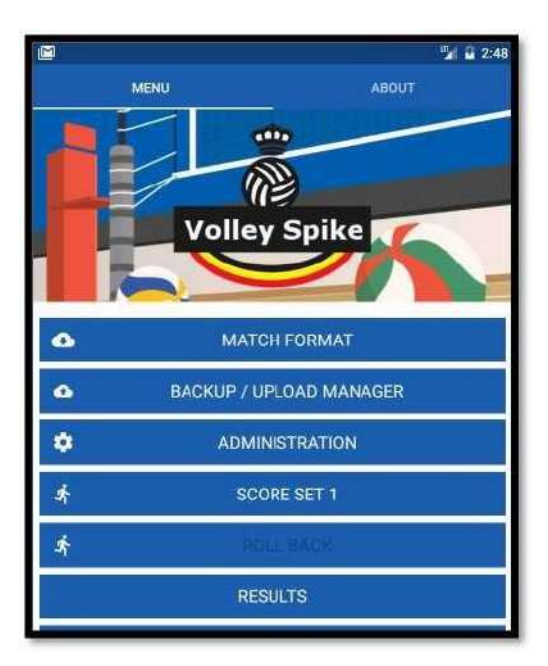

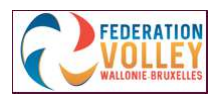

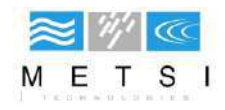

## SCORE DU 1er SET

Cliquez sur 'Score set 1' dans le menu principal.

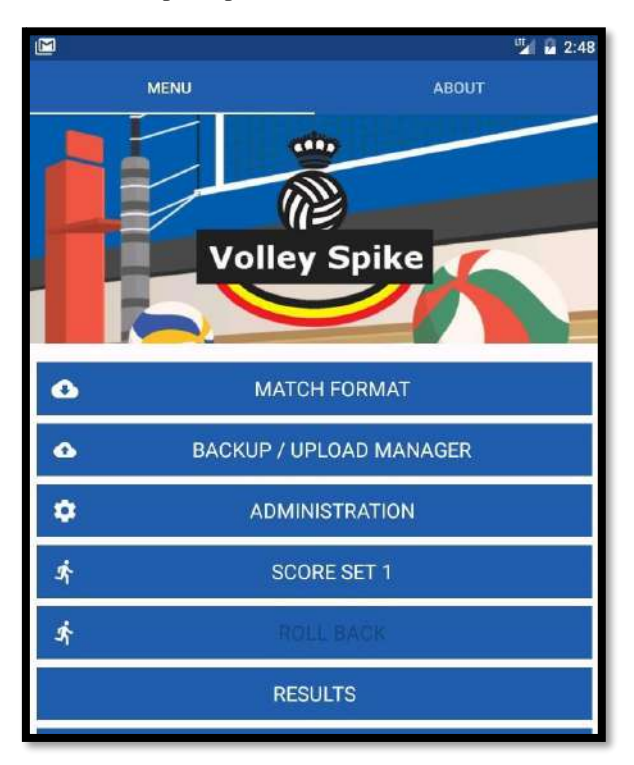

### Début du set

Vous arrivez sur la feuille de match avec la demande de démarrer le jeu. Cliquez sur OK au premier coup de sifflet.

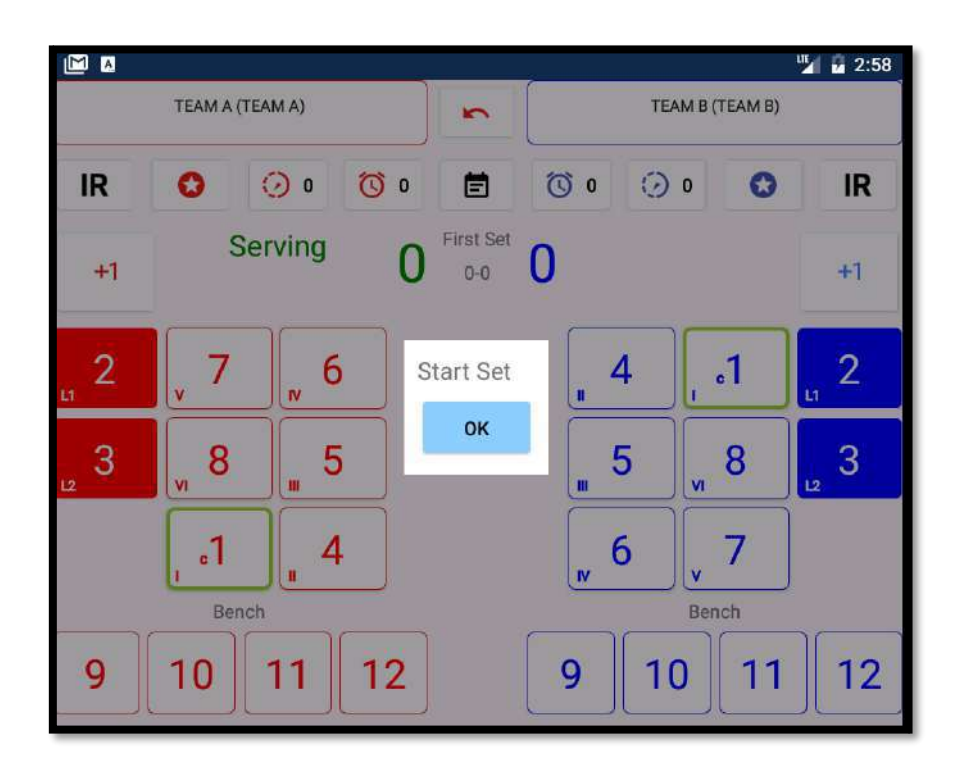

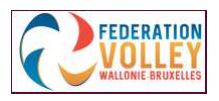

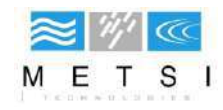

## <u>Pendant le set</u>

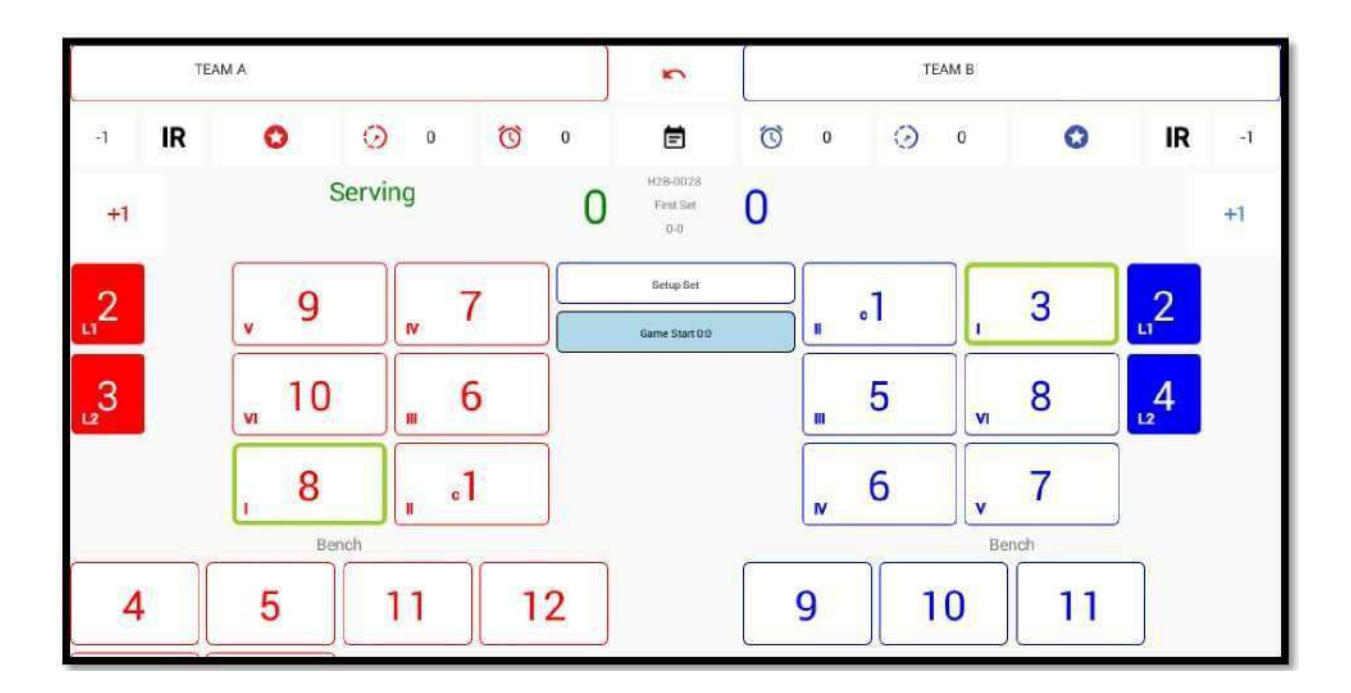

## Nom de l'équipe et annuler

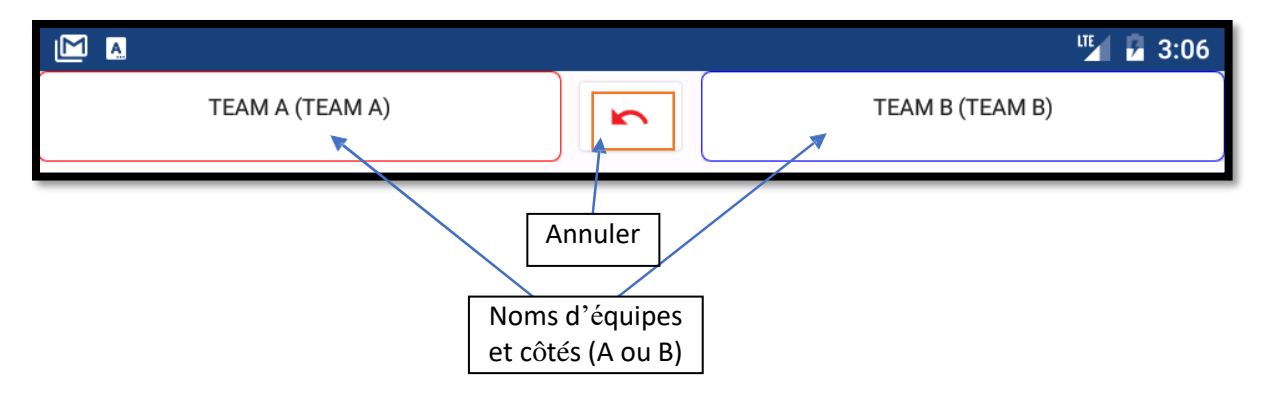

Nom de l'équipe : vous pouvez voir ici la place des équipes et les noms

Annuler : vous revenez une étape en arrière

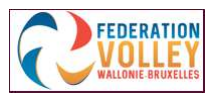

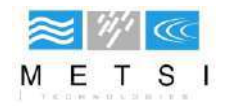

#### Boutons d'action

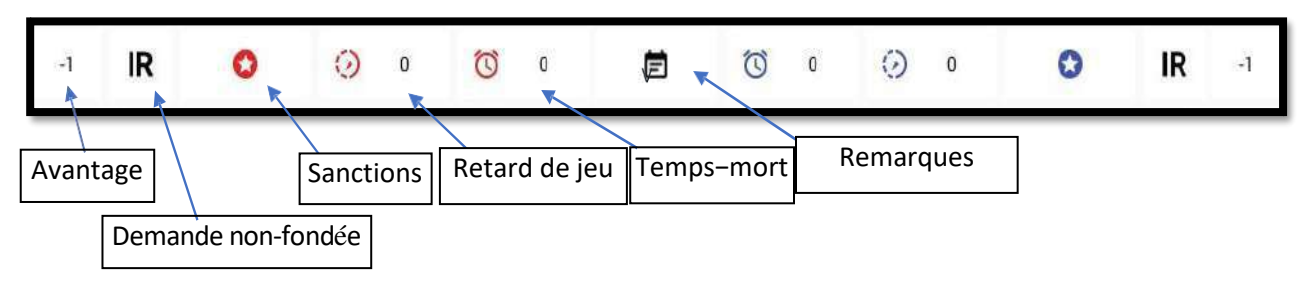

#### Avantage (points d'avance)

Encodez ici les points d'avance **précédés du signe - (moins)**, ainsi que la raison de l'avantage, par exemple MATCH DE COUPE.

#### Demande non fondée (IR).

Vous pouvez entrer une demande non fondée ici. Par exemple : 3ème demande de temps-mort pendant un set.

#### Sanctions

Ici, vous pouvez entrer les sanctions données aux joueurs ou aux officiels. Dans la liste des joueurs et des officiels, vous pouvez alors sélectionner la bonne personne et ajouter la sanction. Si une expulsion ou une disqualification est donnée à un joueur, il est demandé d'indiquer un remplaçant.

#### Retards de jeu

Ici, vous pouvez entrer un délai de jeu. Cliquez sur le bouton 'Time delay' pour la bonne équipe

Cliquez sur le bouton 'Time delay' pour la bonne équipe. Après confirmation, un avertissement sera donné. À côté de l'icône, il y a un compteur, que vous verrez alors augmenter. Un carton rouge sera émis après une 2ème sanction.

#### Temps mort

Les temps morts des équipes sont encodés ici.

Vous verrez alors une minuterie de 30 secondes. Par set, 2 temps morts par équipe sont autorisés. Vous pouvez également arrêter cette minuterie avant que le temps ne soit écoulé.

#### Remarques

Lorsqu'il y a des remarques (par exemple : joueur blessé, ...), vous pouvez les ajouter en cliquant sur ce bouton. L'heure et le score lorsque cette remarque a été ajoutée seront également notés.

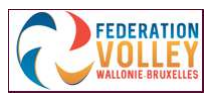

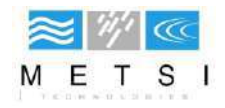

### **NOTER LES POINTS**

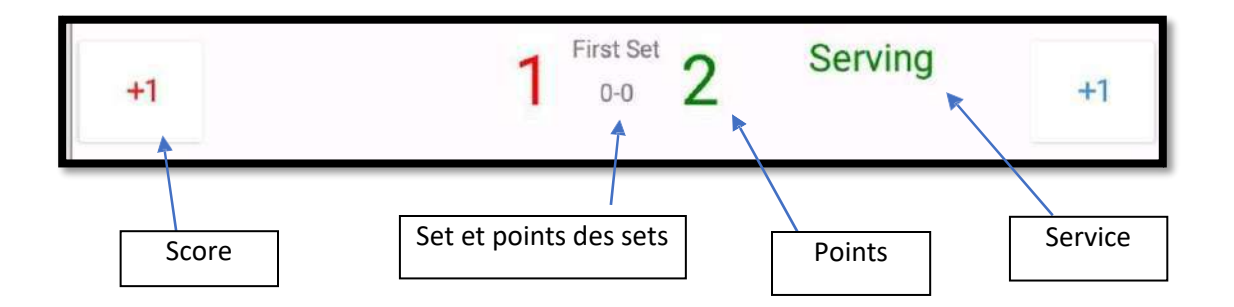

#### Score

Ce bouton augmente les points pour l'équipe sélectionnée. D'autres actions sont activées en fonction du score.

#### Set et points des sets

À cet endroit, vous pouvez voir quel set est en cours et le nombre de sets gagnés.

#### **Points**

Ici on peut voir les points obtenus

#### Service

De cette façon, vous savez qui est au service

#### Information sur le terrain

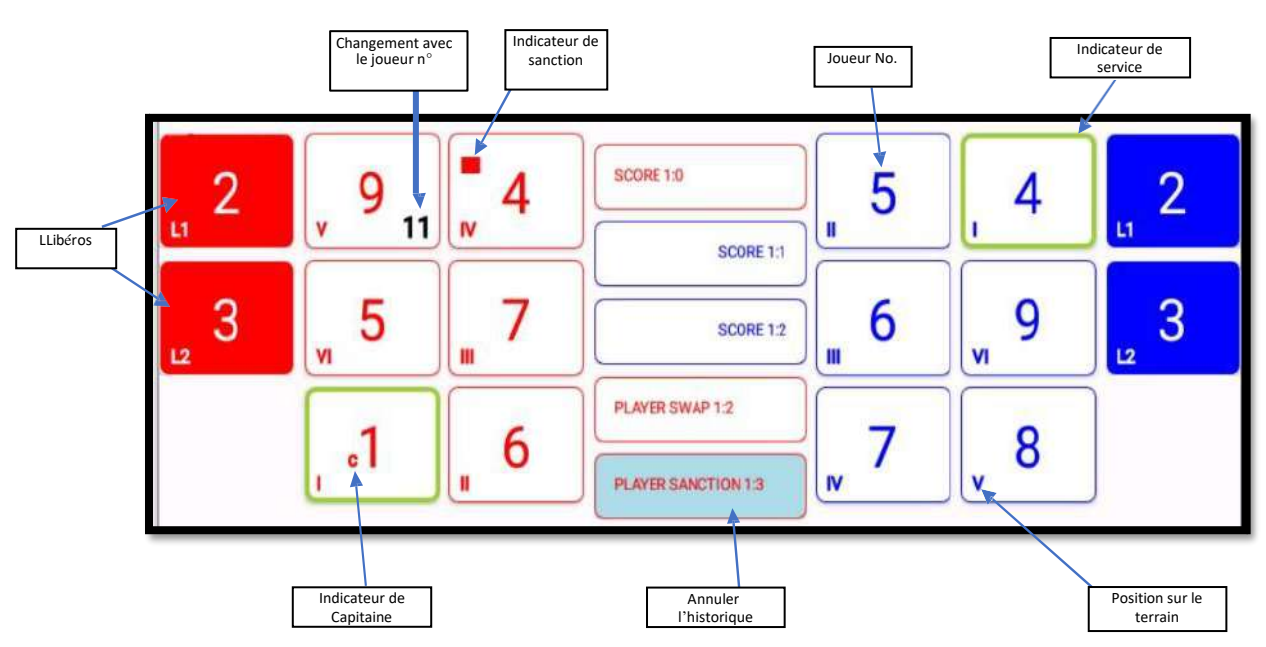

#### Libéros

Ici se trouvent le numéro de maillot des libéros. Si vous cliquez sur une des cases « Libéros » vous pouvez indiquer que le libéro concerné a participé effectivement au jeu !

#### Changement avec le maillot n•

Quand il y a eu un changement, le numéro du joueur changé est indiqué en noir.

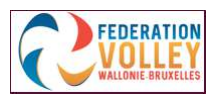

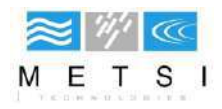

#### Indicateur de sanction

Si des sanctions ont déjà été infligées à un joueur, elles seront également affichées.

#### Numéro de maillot

Le numéro de maillot du joueur impliqué est affiché ici.

#### Indication du service

Le cadre du joueur au service s'allume en vert.

#### Position sur le terrain

Ici on voit la position du joueur impliqué. Lorsque vous cliquez sur la position, vous pouvez effectuer un changement avec le joueur ou lui donner une pénalité.

#### Annuler l'historique

Les actions précédentes sont reprises ici. Lorsque vous cliquez sur l'une de ces actions, vous supprimez tout jusqu'à ce point du match.

Attention ! Lorsque vous avez confirmé la suppression, vous ne pouvez plus revenir en arrière.

#### Indicateur de capitaine

Le petit c montre qui est capitaine

#### JOUEURS REMPLACANTS

#### Joueurs sur le banc de réserve

Ici apparaissent les joueurs qui sont sur le banc.

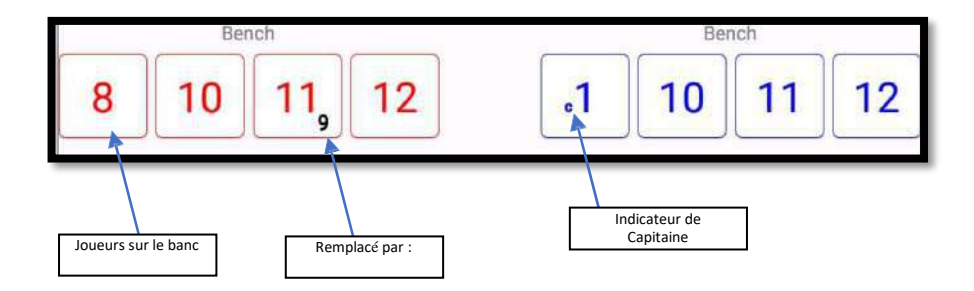

#### Remplacé par

Lorsqu'il y a eu un remplacement, le numéro du joueur remplacé est inscrit en noir.

#### Indicateur de capitaine

Le petit c montre qui est capitaine. Lorsque le capitaine n'est pas sur le terrain, il est demandé de nommer un autre capitaine au jeu aussi longtemps qu'il est sur le banc.

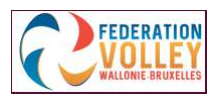

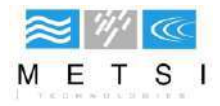

#### Actions des joueurs

En cliquant sur la position d'un joueur, vous pouvez effectuer diverses actions

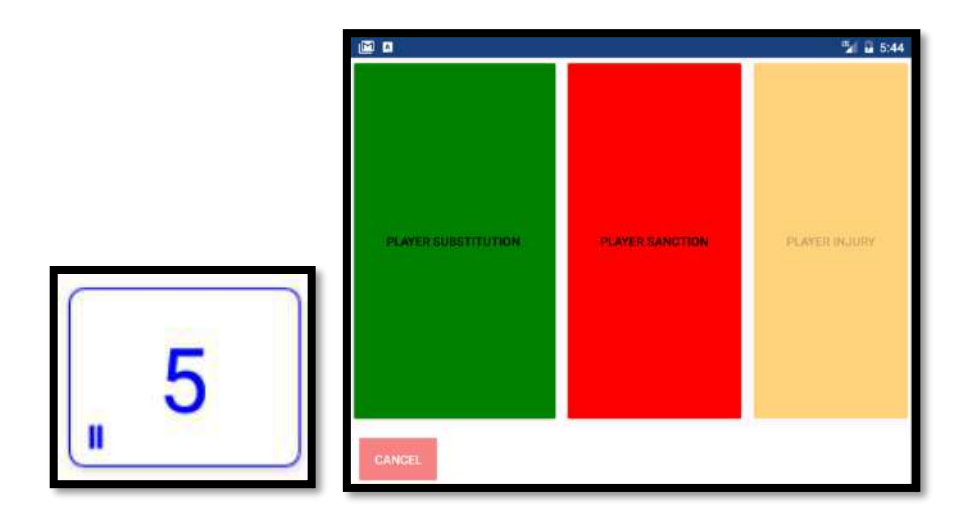

#### Remplacement de joueur

Cliquez sur le bouton vert pour demander le remplacement.

Ensuite, vous obtenez un aperçu des joueurs disponibles que vous pouvez utiliser pour remplacer

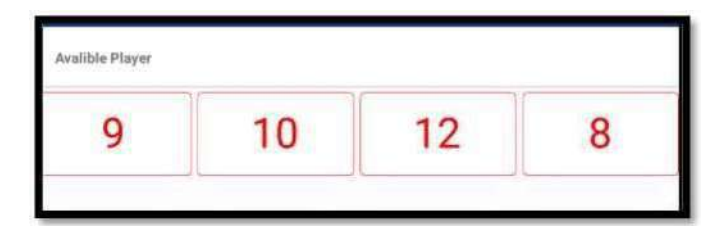

Si vous remplacez le capitaine, vous recevrez une notification vous demandant de nommer un capitaine temporaire.

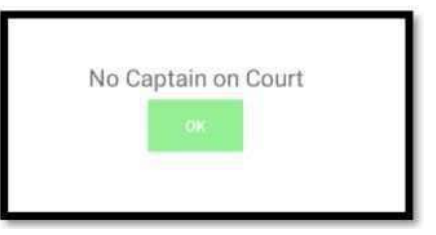

Le capitaine temporaire reste actif jusqu'à ce que le capitaine d'équipe revienne sur le terrain.

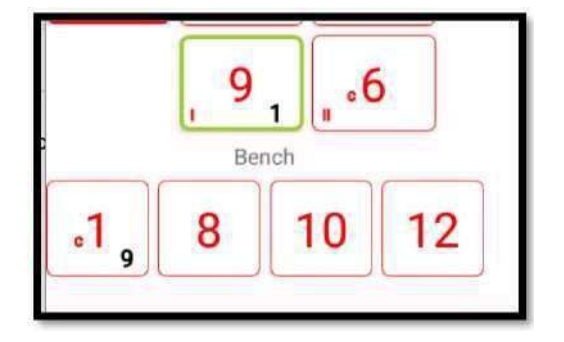

Si vous souhaitez remettre le joueur remplacé sur le terrain, vous n'avez pas le choix des autres joueurs et celui-ci sera modifié automatiquement.

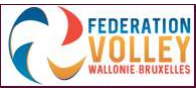

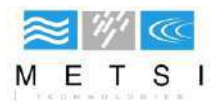

#### Sanctions

Cliquez sur le bouton rouge pour ajouter une sanction. L'écran suivant va apparaître :

|   |                  | 📲 🖬 6:04 |
|---|------------------|----------|
|   | WARNING          |          |
| - | SANCTION         |          |
|   | EXPULSION        |          |
|   | DISQUALIFICATION | -        |

'Warning' (avertissement) et 'Sanction' (pénalité) ajouteront simplement la sanction. Avec "Expulsion" et "Disqualification", il vous sera également demandé de choisir un autre joueur.

La pénalité est affichée avec le joueur en question

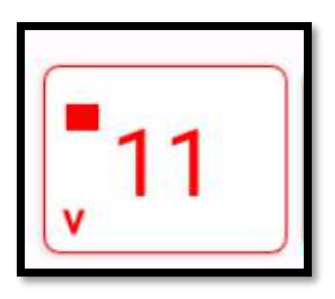

#### **Blessures** (remplacement exceptionnel)

La case orange n'est accessible que s'il n'y a plus de remplacement possible et qu'un remplacement exceptionnel est donc requis.

C'est la même chose qu'avec un remplacement de joueur, sauf que tous les remplacements de joueur seront dans ce cas possibles.

ATTENTION ! La blessure doit également être notée dans les remarques.

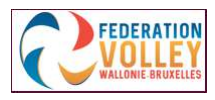

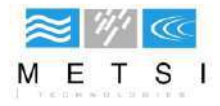

#### Fin de set

Quand un set est fini, un message apparaîtra avec l'équipe gagnante

| Set complete |                         |
|--------------|-------------------------|
|              |                         |
|              |                         |
|              | WINNER: TEAM A (Team A) |
|              | 05                      |
|              |                         |

Vous aurez également un aperçu des résultats du set

|    |        |      |    | Re  | sults        |        |   |   |    |
|----|--------|------|----|-----|--------------|--------|---|---|----|
|    | Tea    | m A  |    |     |              | Team B |   |   |    |
| то | s      | w    | P  | SET | Durati<br>on |        | w | s | то |
| 0  | 1      | 1    | 26 | 1   | (535)        | 1      | 0 | 0 | 0  |
| 0  | 0      | 0    | 0  | 2   | (0)          | 0      | 0 | 0 | 0  |
| 0  | 0      | 0    | 0  | 3   | (0)          | 0      | 0 | 0 | 0  |
| 0  | 0      | 0    | 0  | 4   | (0)          | 0      | 0 | 0 | 0  |
| 0  | 0      | 0    | 0  | 5   | (0)          | 0      | 0 | 0 | 0  |
| 0  | 1      | 1    | 26 | (5  | 35)          |        | 0 | 0 | 0  |
|    |        | 7:23 |    |     |              |        |   |   |    |
|    | Winner |      |    |     |              |        |   |   |    |
|    |        |      |    |     |              |        |   |   |    |

Lorsque vous cliquez sur OK, vous revenez au menu principal.

Il est possible au moment de cette étape, de rajouter un joueur entre les sets, pour ce faire, cliquez sur <u>Administration</u> et ajouter le joueur pour l'équipe concernée. La procédure est la même que pour l'administration de début de match.

Vous verrez qu'il y a maintenant 'Start set 2'.

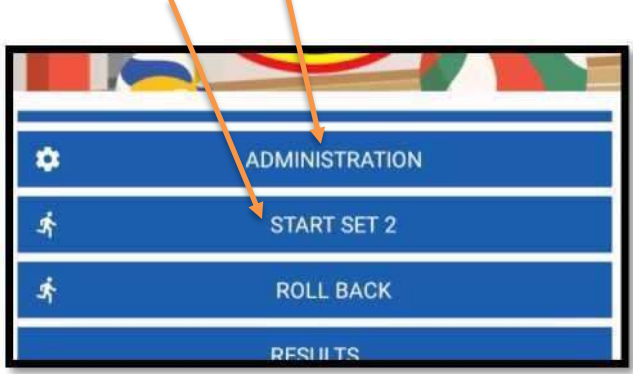

Lorsque vous cliquerez sur 'Start set 2', vous aurez à nouveau la possibilité de saisir les rotations. Ces étapes vous seront demandées jusqu'à la fin de la rencontre

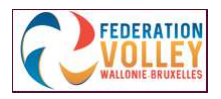

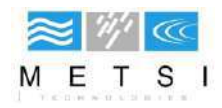

## Fin de match

Lorsque le dernier set est terminé, vous aurez un aperçu des sets, du vainqueur du match et de la durée totale du match.

| Tean     |                                        |                                                                                                    |                                                                                                    |                                                                                                    |                                                                                                    |                                                                                                    |                                                                                                    |                                                                                                    |
|----------|----------------------------------------|----------------------------------------------------------------------------------------------------|----------------------------------------------------------------------------------------------------|----------------------------------------------------------------------------------------------------|----------------------------------------------------------------------------------------------------|----------------------------------------------------------------------------------------------------|----------------------------------------------------------------------------------------------------|----------------------------------------------------------------------------------------------------|
| 100      |                                        | Team A                                                                                                    |                                                                                                    |                                                                                                    | Team B                                                                                                    |                                                                                                    |                                                                                                    |                                                                                                    |
| S        |                                        |                                                                                                    | SET                                                                                                    | Durati<br>on                                                                                                    | P                                                                                                    | W                                                                                                    | S                                                                                                    | то                                                                                                    |
| 1        | 1                                      | 26                                                                                                    | 1                                                                                                    | (535)                                                                                                    | 1                                                                                                    | 0                                                                                                    | 0                                                                                                    | 0                                                                                                    |
| 0        | 0                                      | 0                                                                                                    | 2                                                                                                    | (1)                                                                                                    | 26                                                                                                    | 1                                                                                                    | 0                                                                                                    | 0                                                                                                    |
| 1        | 1                                      | 25                                                                                                    | 3                                                                                                    | (1)                                                                                                    | 4                                                                                                    | 0                                                                                                    | 0                                                                                                    | 0                                                                                                    |
| 0        | 0                                      | 0                                                                                                    | 4                                                                                                    | (1)                                                                                                    | 25                                                                                                    | 1                                                                                                    | 0                                                                                                    | 0                                                                                                    |
| 0        | 1                                      | 16                                                                                                    | 5                                                                                                    | (1)                                                                                                    | 4                                                                                                    | 0                                                                                                    | 0                                                                                                    | 0                                                                                                    |
| 2        | 3                                      |                                                                                                    | (5                                                                                                    | 39)                                                                                                    | 60                                                                                                    | 2                                                                                                    | 0                                                                                                    | 0                                                                                                    |
| 09:17:23 |                                        |                                                                                                    |                                                                                                    | 18:45:29 568                                                                                                    |                                                                                                    |                                                                                                    |                                                                                                    |                                                                                                    |
| Winner   |                                        |                                                                                                    | Tea                                                                                                    | am A                                                                                                    | 3 - 2                                                                                                    |                                                                                                    |                                                                                                    |                                                                                                    |
|          |                                        |                                                                                                    |                                                                                                    |                                                                                                    |                                                                                                    |                                                                                                    |                                                                                                    |                                                                                                    |
|          |                                        |                                                                                                    |                                                                                                    |                                                                                                    |                                                                                                    |                                                                                                    |                                                                                                    |                                                                                                    |
|          |                                        |                                                                                                    |                                                                                                    |                                                                                                    |                                                                                                    |                                                                                                    |                                                                                                    | ок                                                                                                    |
|          | 1<br>0<br>1<br>0<br>2<br>09:17<br>Winr | 3     N       1     1       0     0       1     1       0     0       0     1       2     3       09:17:23       Winner | 3     W     F       1     1     26       0     0     0       1     1     25       0     0     0       0     1     16       2     3     67       09:17:23     ¥ | 0         N         P         3E1           1         1         26         1           0         0         0         2           1         1         25         3           0         0         0         4           0         1         16         5           2         3         67         (5           09:17:23         18:4           Winner         Text | 3         N         F         3E1         on           1         1         26         1         (535)           0         0         0         2         (1)           1         1         25         3         (1)           0         0         0         4         (1)           0         0         0         4         (1)           0         1         16         5         (1)           2         3         67         (539)           09:17:23         18:45:29         18:45:29           Winner         Team A | N         P         3C1         on         P           1         1         26         1         (535)         1           0         0         0         2         (1)         26           1         1         25         3         (1)         4           0         0         0         4         (1)         25           0         1         16         5         (1)         4           2         3         67         (539)         60           09:17:23         18:45:29         I         I           Wimer         Team A         I         I         I | 3 $1$ $1$ $26$ $1$ $(535)$ $1$ $0$ $1$ $1$ $26$ $1$ $(535)$ $1$ $0$ $0$ $0$ $2$ $(1)$ $26$ $1$ $1$ $1$ $25$ $3$ $(1)$ $4$ $0$ $0$ $0$ $4$ $(1)$ $25$ $1$ $0$ $1$ $16$ $5$ $(1)$ $4$ $0$ $2$ $3$ $67$ $(539)$ $60$ $2$ $09:17:23$ $18:45:29$ $-56$ Team A $3$ | 3       M       F       3C1       on       F       W       3         1       1       26       1       (535)       1       0       0         0       0       0       2       (1)       26       1       0         1       1       25       3       (1)       4       0       0         1       1       25       3       (1)       4       0       0         0       0       0       4       (1)       25       1       0         0       1       16       5       (1)       4       0       0         2       3       67       (539)       60       2       0         09:17:23       18:45:29       568       3       3       1       3       3         Wimer       Team A       3 - 2       3       3       3       3       3       3       4       3 |

Cliquer sur OK et vous retournerez alors sur le menu principal

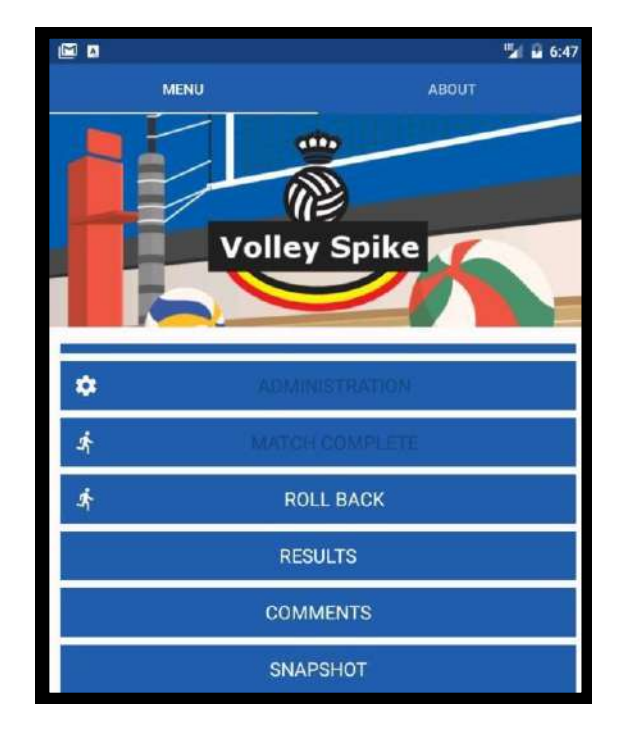

Vous verrez que le bouton "Start match" a été désactivé et qu'il existe maintenant "Match complete". S'il y a un problème au dernier point, vous pouvez cliquer sur « Roll back » et le dernier point sera joué à nouveau.

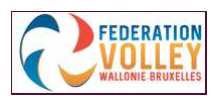

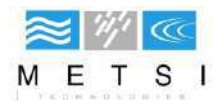

# **Résultats**

Pour voir les résultats, cliquez sur 'Résultats'.

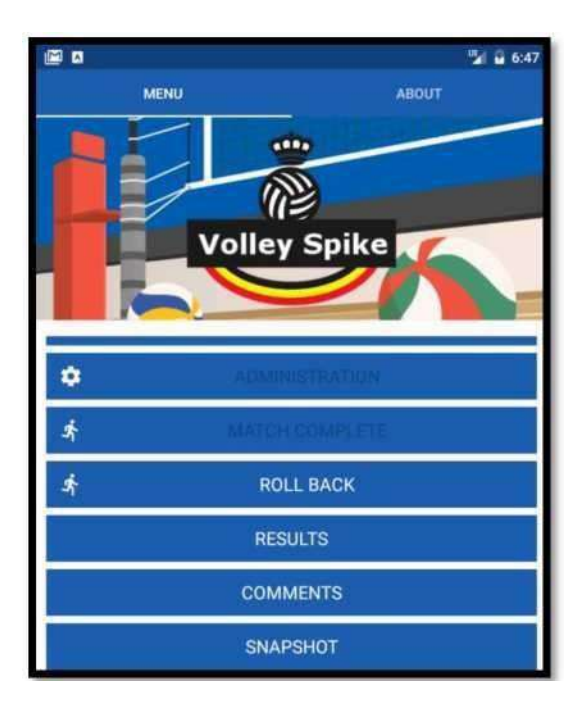

Ici, vous verrez le menu de résultats. Vous pouvez afficher les éléments suivants : résultats du match réserve, composition des équipes, résultats, sanctions, remarques et détails par set.

|   | olley Spike          |
|---|----------------------|
|   | Sign Off             |
| R | eserve Match Results |
|   | Roster               |
|   | Results              |
|   | Sanctions            |
|   | Comments             |
|   | Set 1 Results        |
|   | Set 2 Results        |
|   | Set 3 Results        |
|   | A                    |
|   | SET 4 RESULTS        |
|   | SET 5 RESULTS        |

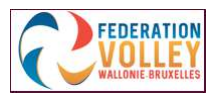

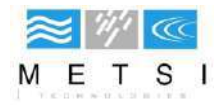

## Signature (signature à la fin de la rencontre)

Afin de terminer le match complètement, les capitaines doivent signer

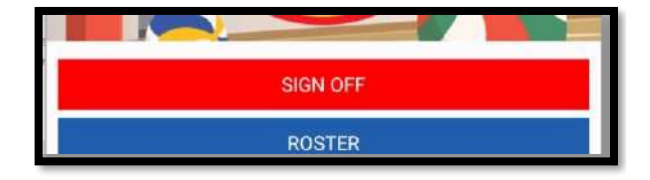

Cliquez sur « Sign off ».

Ensuite, vous voyez qui doit encore signer

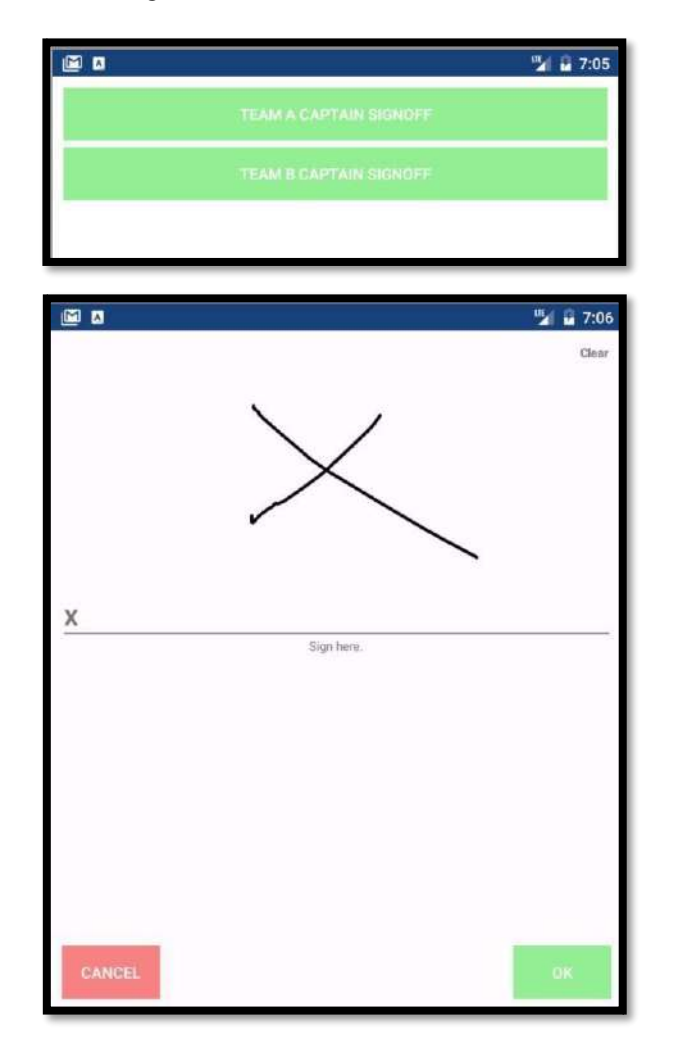

Une fois que les capitaines ont signé, vous devez confirmer une nouvelle fois.

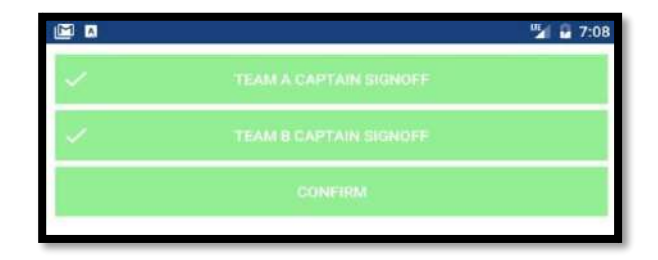

Après cette confirmation, on ne peut plus rien modifier au match. Vous pouvez toujours consulter à nouveau les résultats.

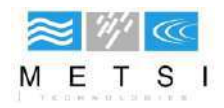

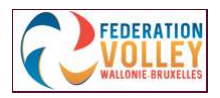

## Résultats du match réserve

Ici, vous pouvez entrer les résultats du match réserve. En bas, l'arbitre doit déclarer dans "comments" que le match réserve a été joué conformément au règlement. Lors du téléchargement des résultats de la rencontre principale, les résultats de la réserve sont également envoyés.

| Reserve Matc | h Score |                                         |   |
|--------------|---------|-----------------------------------------|---|
| Set          | Team A  | Team B                                  |   |
| Set 1        | O       | 0                                       |   |
| Set 2        | 0       | 0                                       |   |
| Set 3        | 0       | 0                                       |   |
| Set 4        | o       | 0                                       |   |
| Set 5        | 0       | 0                                       | - |
|              |         | ( ) ( ) ( ) ( ) ( ) ( ) ( ) ( ) ( ) ( ) |   |
| Comments     | 2       |                                         |   |
| Comments     |         |                                         |   |

## Composition des équipes

|    |              | noster         | LT           | 1 🔒 6:53 |
|----|--------------|----------------|--------------|----------|
|    |              |                |              |          |
|    |              | Players        |              |          |
| 12 | Player 12    |                | Player 12    | 12       |
| 11 | Player 11    |                | Player 11    | 11       |
| 10 | Player 10    |                | Player 10    | 10       |
| 9  | Player 9     |                | Player 9     | 9        |
| 8  | Player 8     |                | Player 8     | 8        |
| 7  | Player 7     |                | Player 7     | 7        |
| 6  | Player 6     |                | Player 6     | 6        |
| 5  | Player 5     |                | Player 5     | 5        |
| 4  | Player 4     |                | Player 4     | 4        |
| 1  | (c) Player 1 |                | (c) Player 1 | 1        |
|    | Līt          | bero Plavers ( | (L)          |          |
|    | Player 2     |                | Player 2     |          |
|    | Player 3     |                | Player 3     |          |
|    |              |                |              |          |

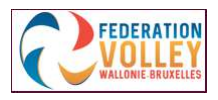

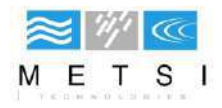

## <u>Résultats</u>

|    |      |      |    |      |              |        |   | ur  | 6:54 |  |  |
|----|------|------|----|------|--------------|--------|---|-----|------|--|--|
|    |      |      |    | Re   | sults        |        |   |     |      |  |  |
|    | Tea  | m A  |    |      |              | Team B |   |     |      |  |  |
| то |      | W    | P  |      | Durati<br>on | P      | W |     | то   |  |  |
| 0  | 1    | 1    | 26 | 1    | (535)        | 1      | 0 | 0   | 0    |  |  |
| 0  | 0    | 0    | 0  | 2    | (1)          | 26     | 1 | 0   | 0    |  |  |
| 0  | 1    | 1    | 25 | 3    | (1)          | 4      | 0 | 0   | 0    |  |  |
| 0  | 0    | 0    | 0  | 4    | (1)          | 25     | 1 | 0   | 0    |  |  |
| 0  | 0    | 1    | 16 | 5    | (1)          | 4      | 0 | 0   | 0    |  |  |
| 0  | 2    | 3    | 67 | (5   | 39)          | 60     | 2 | 0   | 0    |  |  |
|    | 09:1 | 7:23 |    | 18:4 | 15:29        | 568    |   |     |      |  |  |
|    |      |      |    |      | am A         |        |   | - 2 |      |  |  |
|    |      |      |    |      |              |        |   |     |      |  |  |
|    |      |      |    |      |              |        |   |     |      |  |  |
|    |      |      |    |      |              |        |   |     |      |  |  |
|    |      |      |    |      |              |        |   |     |      |  |  |

## <u>Sanctions</u>

|     |      |      |   |      |           | 🌇 🖬 🖬 🖬 |
|-----|------|------|---|------|-----------|---------|
| · · | Sanz | tion |   | In   | nproper l | Request |
|     |      |      |   | Tear | n A       | Team B  |
| W   | P    | E    | D | Team | Set       | Score   |
|     | 11   |      |   | Team | 1         | 0:0     |
|     |      |      |   |      |           |         |
|     |      |      |   |      |           |         |
|     |      |      |   |      |           |         |
|     |      |      |   |      |           |         |
|     |      |      |   |      |           |         |
|     |      |      |   |      |           |         |
|     |      |      |   |      |           |         |
|     |      |      |   |      |           |         |
|     |      |      |   |      |           |         |
|     |      |      |   |      |           |         |
|     |      |      |   |      |           |         |
|     |      |      |   |      |           |         |
|     |      |      |   |      |           |         |
|     |      |      |   |      |           |         |
|     |      |      |   |      |           |         |
|     |      |      |   |      |           | ок      |

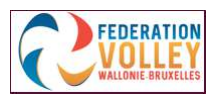

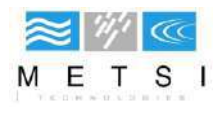

## **Commentaires**

|                    | 🛂 🖬 6:56 |
|--------------------|----------|
| Connents           |          |
| 21-06-2018 9:18:16 |          |
| Set:1 Score: 0:0   |          |
| Improper request   |          |
| 21-06-2018 9:20:17 |          |
| Set:1 Score: 0:1   |          |
| hello              |          |
|                    |          |
|                    |          |
|                    |          |
|                    |          |
|                    |          |
|                    |          |
|                    |          |
|                    |          |
|                    |          |
|                    |          |
|                    |          |
|                    |          |
|                    |          |
|                    |          |
|                    |          |
|                    |          |
|                    |          |
|                    |          |
|                    |          |

## Résultats des sets

| Results         II       II       IV       V       II       13       25       I       II       III       III       III       III       III       III       III       III       III       III       III       III       III       III       IIII       IIII       IIII       IIIIIIIIIII       IIIIIIIIIIIIIIIIIIIIIIIIIIIIIIIIIIII                                                                                                    |   | Α |   |      |   |    |   |    |   |     |      |    |    |    |   |   | <b>9</b> | 1 🖻 | 7:00 |
|----------------------------------------------------------------------------------------------------|---|---|---|------|---|----|---|----|---|-----|------|----|----|----|---|---|----------|-----|------|
| $ \begin{array}{c ccccccccccccccccccccccccccccccccccc$                                                                                                    |   |   |   |      |   |    |   |    |   | Res | ults |    |    |    |   |   |          |     |      |
| $ \begin{array}{cccccccccccccccccccccccccccccccccccc$                                                                                                    |   |   |   | 19   |   | ١V |   | v  | 2 |     |      | 1  | 13 | 25 |   |   |          |     |      |
| $ \begin{array}{cccccccccccccccccccccccccccccccccccc$                                                                                                    |   |   |   | 1000 |   |    |   |    | _ |     |      | 2  | 14 |    |   |   |          |     |      |
| $ \begin{array}{cccccccccccccccccccccccccccccccccccc$                                                                                                    |   | 7 |   | 4    |   | 11 |   | 5  |   | 9   |      | 3  | 15 |    | 4 |   | 5        |     | 6    |
| $ \begin{array}{c ccccccccccccccccccccccccccccccccccc$                                                                                                    | 1 |   |   |      |   |    |   |    |   |     |      | 4  | 16 |    |   |   |          |     |      |
| $ \begin{array}{c ccccccccccccccccccccccccccccccccccc$                                                                                                    |   |   |   |      |   |    |   |    |   | 10  | 1    | 5  | 17 |    |   |   |          |     |      |
| $\begin{array}{c ccccccccccccccccccccccccccccccccccc$                                                                                                    |   |   |   |      |   |    |   |    |   |     | ,    | 6  | 18 |    |   |   |          |     | _    |
| $\begin{array}{c ccccccccccccccccccccccccccccccccccc$                                                                                                    |   |   |   |      |   |    |   |    |   | 20  |      | 7  | 19 |    |   |   |          |     |      |
| $\begin{array}{c ccccccccccccccccccccccccccccccccccc$                                                                                                    |   |   |   |      |   |    |   |    |   | 20  | .4   | 8  | 20 |    |   |   |          |     |      |
| 5       1       5       4       5       1       5       4       5       1       22         5       1       5       4       5       1       5       11       23       4       5       4       5       4       5       4       5       4       5       4       5       4       5       4       5       4       5       4       5       4       5       4       5       4       5       4       5       4       5       4       5       4       5       4       5       4       5       4       5       4       5       4       5       4       5       4       5       4       5       4       5       4       5       4       5       4       5       4       5       4       5       4       5       6       2       6       2       6       2       6       2       6       2       6       2       6       2       6       2       6       2       6       7       3       7       3       7       3       7       3       7       3       7       3       7       3       7 <td></td> <td></td> <td></td> <td></td> <td></td> <td></td> <td></td> <td></td> <td></td> <td></td> <td></td> <td>9</td> <td>21</td> <td></td> <td></td> <td></td> <td></td> <td></td> <td></td> |   |   |   |      |   |    |   |    |   |     |      | 9  | 21 |    |   |   |          |     |      |
| 5       1       5       4       5       1       5       11       23       4       5       4       5       4       5       4       5       4       5       4       5       4       5       4       5       4       5       4       5       4       5       4       5       4       5       4       5       4       5       4       5       4       5       4       5       4       5       4       5       4       5       4       5       4       5       4       5       4       5       4       5       4       5       4       5       4       5       4       5       4       5       6       2       6       2       6       2       6       2       6       2       6       2       6       2       6       2       6       2       6       2       6       2       6       2       6       2       6       2       6       2       6       2       6       7       3       7       3       7       3       7       3       7       3       7       3       7       3       7                                                                                                    |   |   |   |      |   |    |   |    |   |     |      | 10 | 22 |    |   |   |          |     |      |
| 1/     21     12     X     1     4       6     2     6     2     6     2     6     2     6     2     6     2     6     2     6     2     6     2     6     2     6     2     6     2     6     2     6     2     6     2     6     2     6     2     6     2     6     2     6     2     6     2     6     2     6     2     6     2     6     2     6     2     6     2     6     2     6     2     6     2     6     2     6     2     6     7     3     7     3     7     3     7     3     7     3     7     3     7     3     7     3     7     3     7     3     7     3     7     3     7     3     7     3     7     3     7     3     7     3     7     3     7     3     7     3     7     3     7     3     7     3     7     3     7     3     7     3     7     3     7     3     7     3     7     3     3     3     3     3                                                                                                    | 5 | 1 | 5 | +    | 5 | 1  | 5 | +  | 5 | 1   | 5    | 11 | 23 |    | + | 5 | 4        | 5   | 4    |
| 6 2 6 2 6 2 6 2 6 2 6 2 6 2 7 7 3 7 3 7 3 7 3 7 3 7 3 7 3 7 3 7 3                                                                                                    |   |   |   | 17   |   |    |   | 21 |   |     |      | 12 | 24 |    | x |   | 1        |     | 4    |
| 7 8 7 3 7 3 7 3 7 8 7 . 3 7 3 7 3                                                                                                    | 6 | 2 | 6 | 2    | 6 | 2  | 6 | 2  | 6 | 2   | 6    |    |    | -  | 2 | 6 | 2        | 6   | 2    |
| 7 3 7 3 7 3 7 3 7 3 7 3 7 3 7 3 7 3                                                                                                    |   |   |   |      |   |    |   |    |   |     |      |    |    |    |   |   |          |     |      |
|                                                                                                    | 7 | 3 | 7 | 3    | 7 | 3  | 7 | 3  | 7 | 3   | 7    |    | ,  |    | 3 | 7 | 3        | 7   | 3    |
| ок                                                                                                    |   |   |   |      |   |    |   |    |   |     |      |    |    |    |   |   |          |     |      |

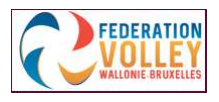

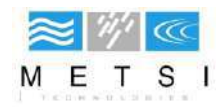

# <u>Gestionnaire de sauvegarde /</u> <u>transfert</u>

Dans le menu principal, cliquez sur « Backup/Upload manager »

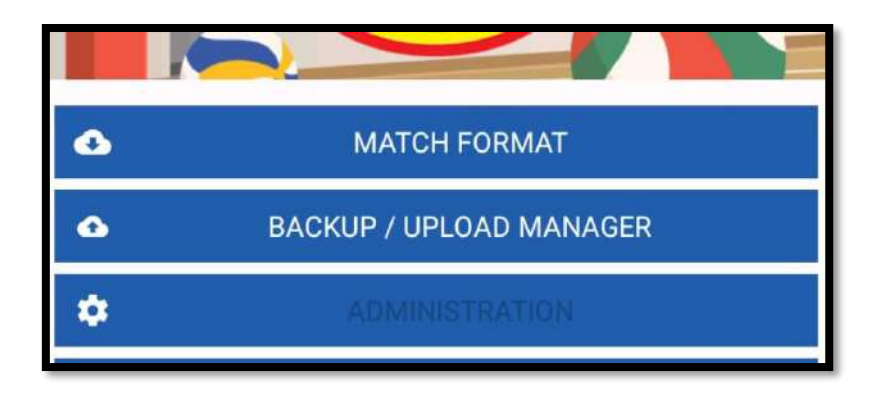

Vous y verrez 3 onglets : "Upload data", "Download data" et "Restore SDcard"

## Transférer des données (Upload data)

Transférer une rencontre

La dernière étape consiste à transférer le match. Vous obtenez un aperçu de tous les matchs joués.

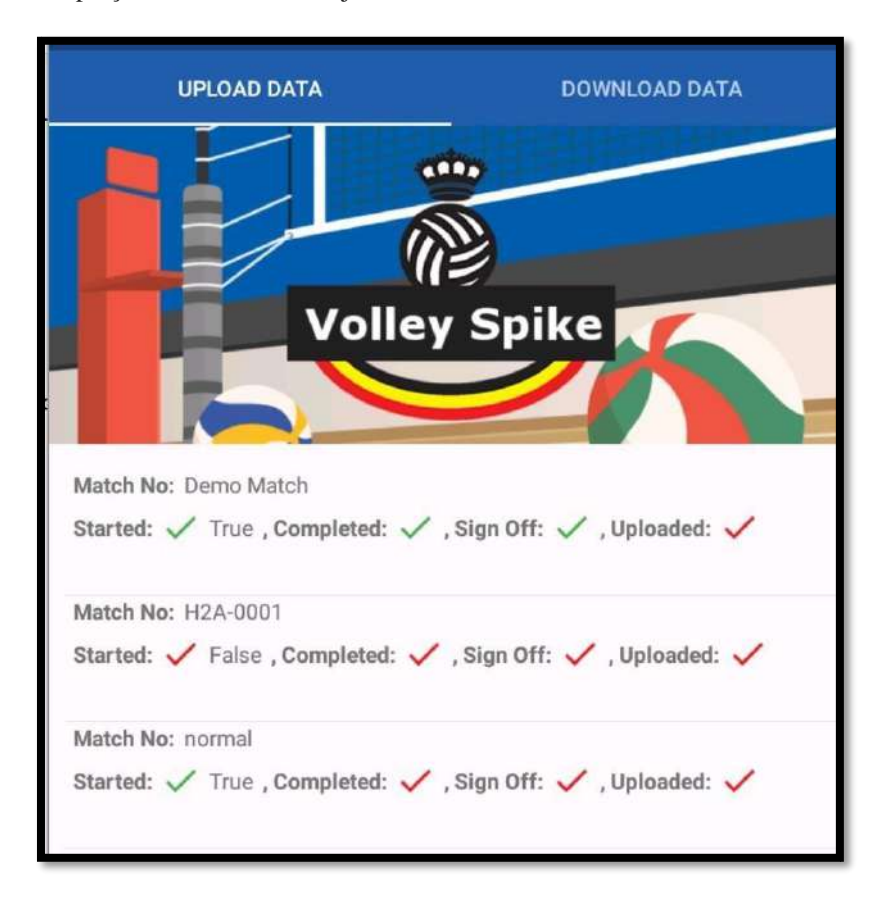

Comme vous pouvez le constater, notre match de DEMO a commencé, s'est terminé, a été signé mais n'a pas encore été transféré.

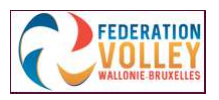

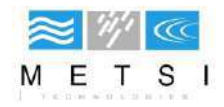

Cliquez sur le match pendant 3 secondes

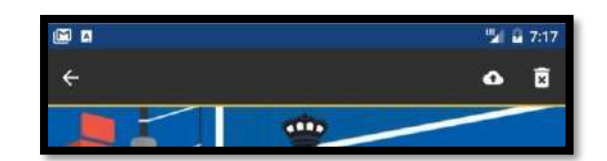

Ensuite, vous verrez le cadre ci-dessus. Cliquez sur l'icône (nuage) pour transférer. Vous serez redirigé vers l'écran de connexion.

Ensuite, vous obtenez l'écran ci-dessous

| _             |                     |
|---------------|---------------------|
| Match Number: | Demo Match          |
| Match Number: | Demo Match          |
| Series:       | Demo                |
| Home:         | Team A              |
| Visitors:     | Team B              |
| Date:         | 06/20/2018 00:00:00 |
| Sports Hall:  | Home Base           |
|               |                     |
|               |                     |
|               | SEND DEBUG          |
|               | DONE                |

Cliquez sur 'Upload match'. Vous recevrez une confirmation quand ce sera effectué.

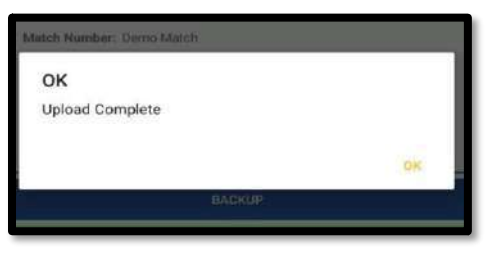

Puis cliquez sur 'Done'.

Maintenant, vous verrez que 'Uploaded' (transféré) est aussi coché.

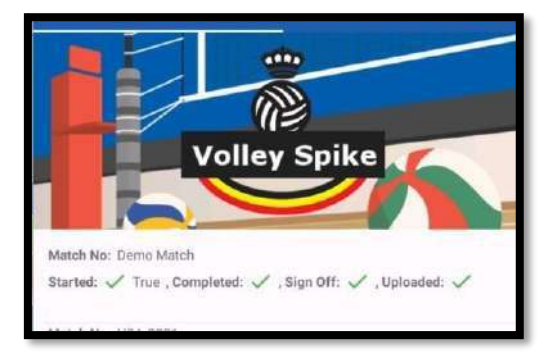

.

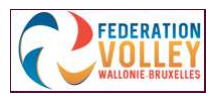

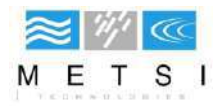

### Sauvegarde

Ici, vous créez un fichier que vous pouvez ensuite aller rechercher dans « Download data » (Télécharger les données)

#### Envoyer le débogage\_

En cliquant sur cette fonction, les erreurs éventuelles sont transmises aux développeurs.

#### Télécharger des données (restauration d'une rencontre)

Si vous souhaitez restaurer une rencontre, cliquez sur « Backup/Upload manager » (Gestionnaire de sauvegarde / téléchargement) dans le menu principal. Là, vous choisissez « Download » (Télécharger).

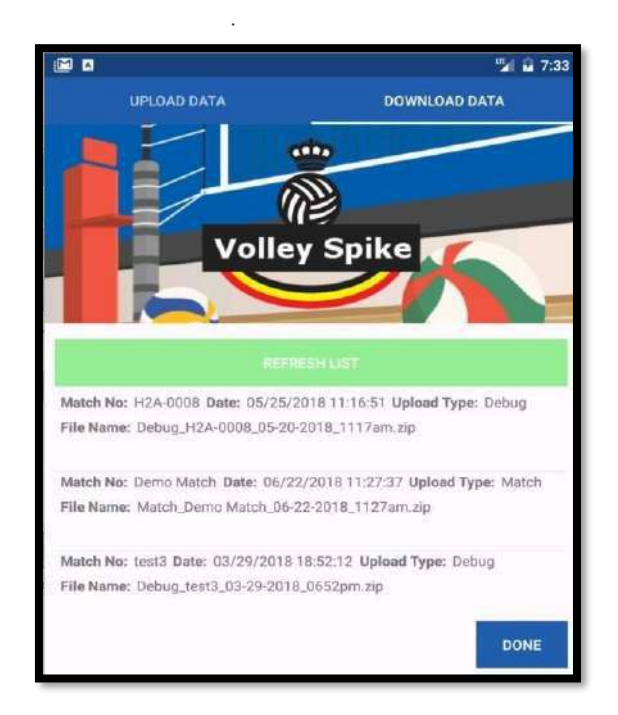

1. Cliquez sur « Refresh List »

2. Cliquez pendant 3 secondes sur le match concerné. La barre ci-dessous apparaîtra.

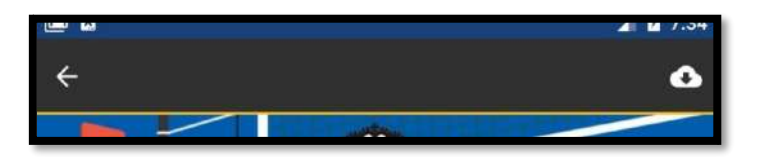

Cliquez sur l'icône (nuage) pour télécharger.

Après confirmation, le match est téléchargé. Faites attention ! Ceci écrase toutes les autres données du match.

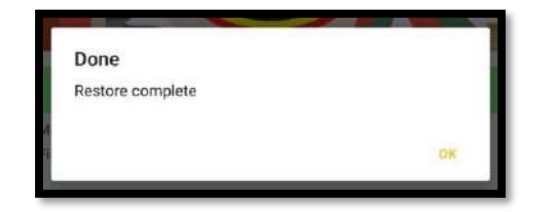

### Restaurer la carte SD

À partir de là, vous pouvez restaurer une rencontre lorsque vous utilisez une carte SD.

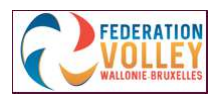

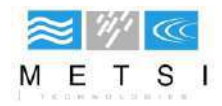

# <u>Résumé</u>

Dans ce chapitre, nous vous expliquons en résumé le fonctionnement de VolleySpike.

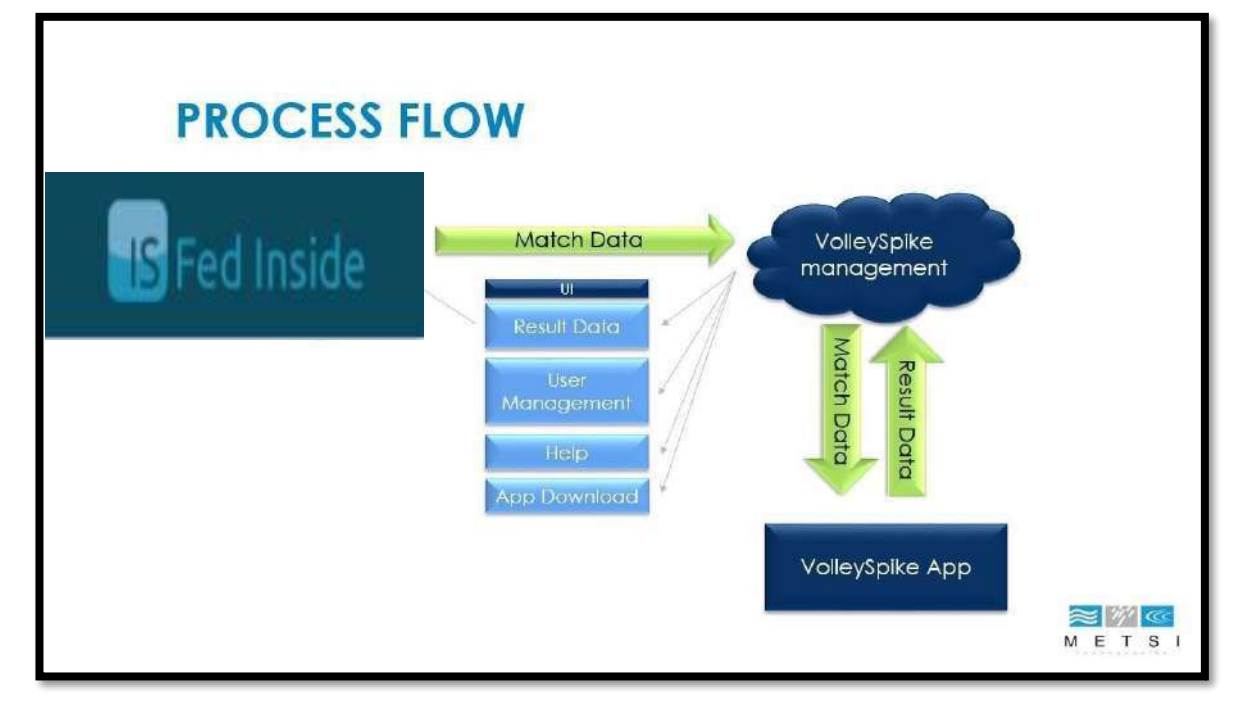

Le diagramme ci-dessus vous montre comment sont effectués le transfert ou le téléchargement.

Fedinside gère les données de rencontre et les données utilisateur. VolleySpike fonctionnera comme intermédiaire avec Fedinside et l'application VolleySpike sera donc conviviale.

VolleySpike fonctionnera comme un espace de stockage pour les données de la rencontre quand celle-ci sera transférée.

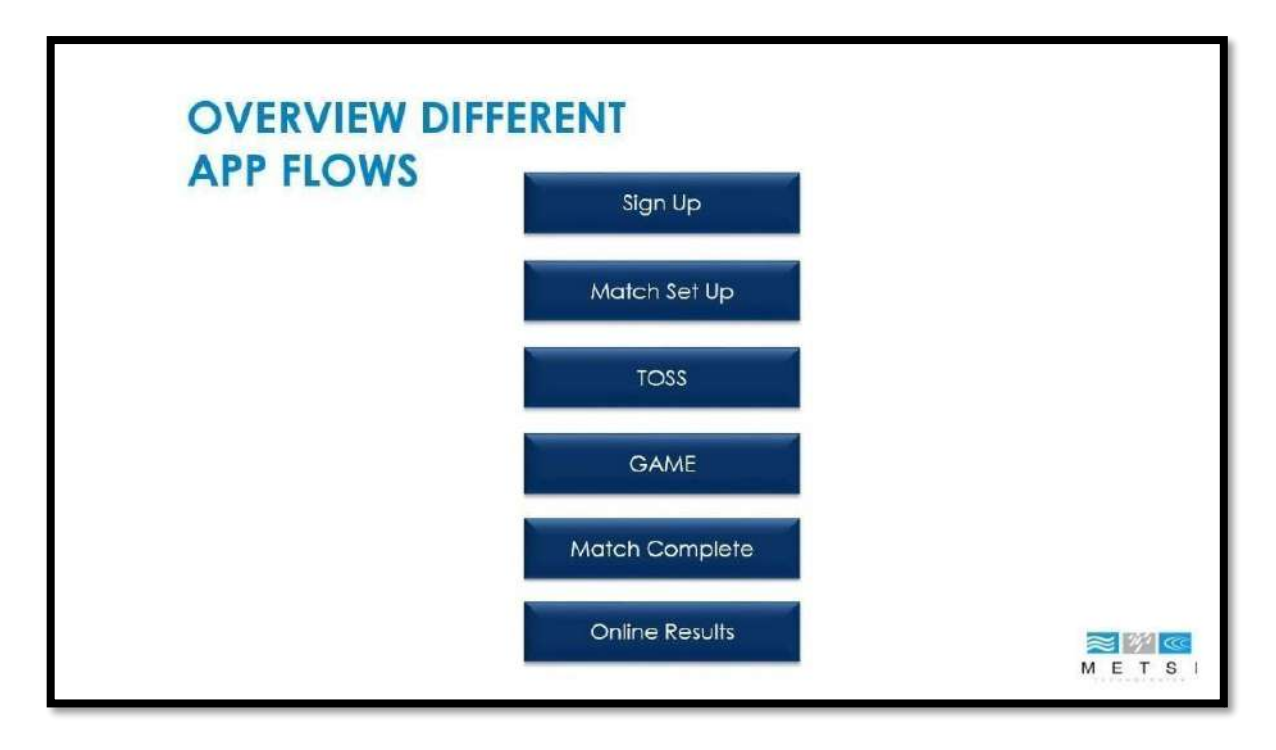

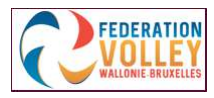

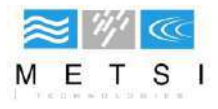

| SIGN UP FL | WO                            |     |          |
|------------|-------------------------------|-----|----------|
|            | Team Signup on VolleySpike    |     |          |
|            | Team is validated             |     |          |
|            | Activation email sent to team |     |          |
|            |                               |     |          |
|            |                               | MET | ccc<br>S |

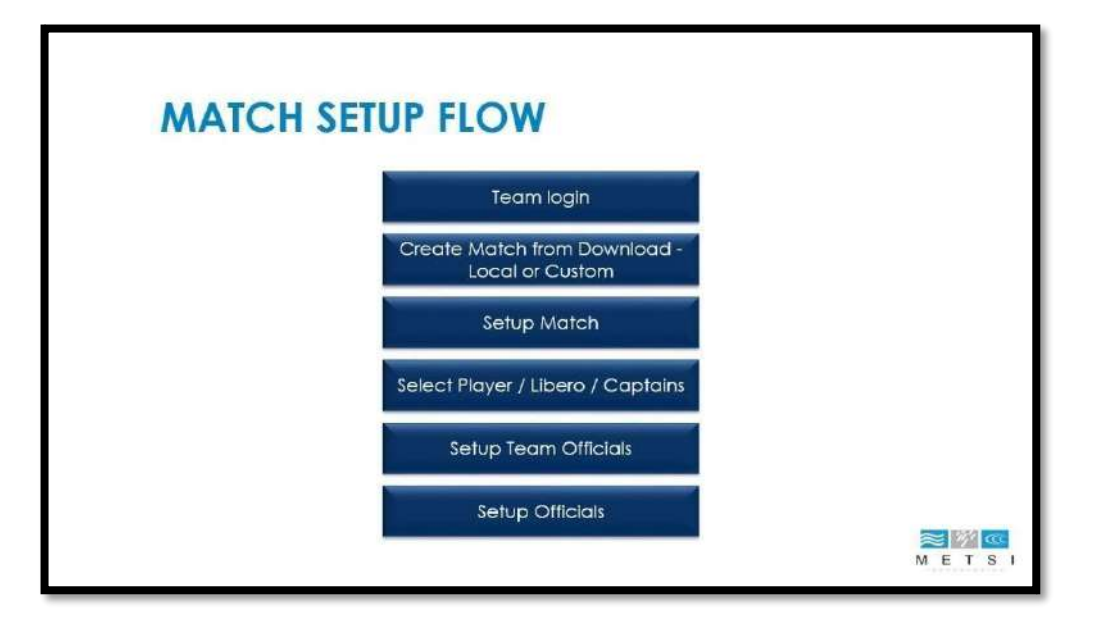

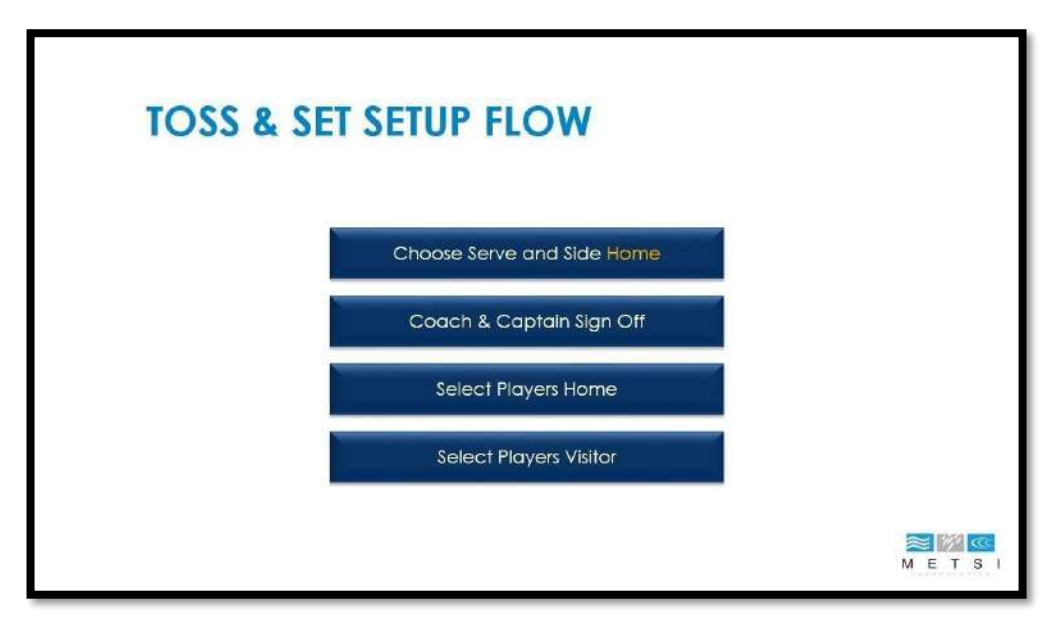

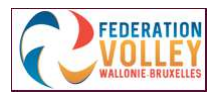

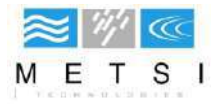

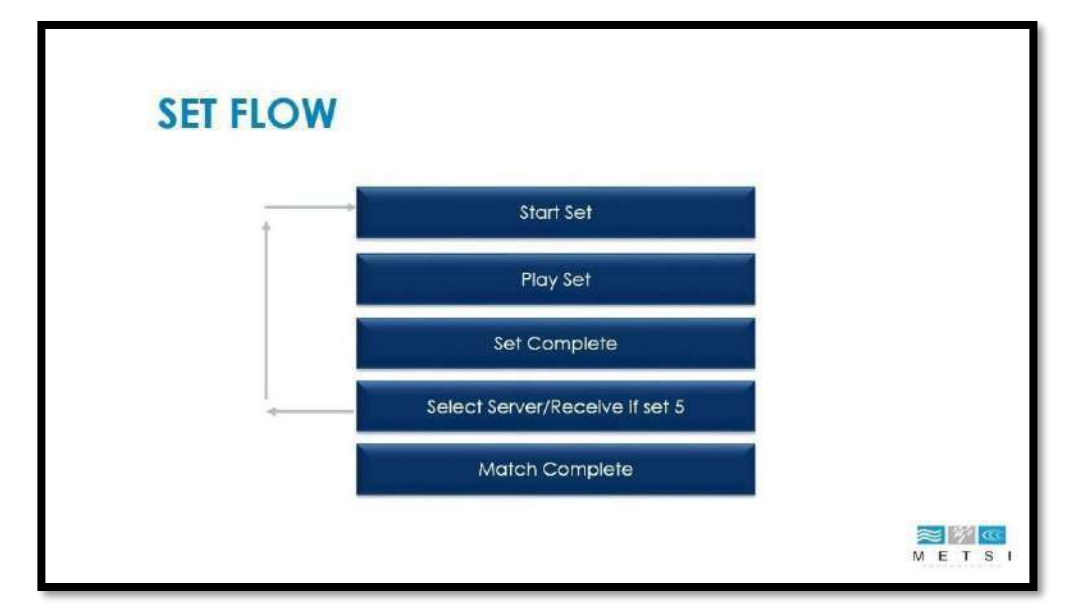

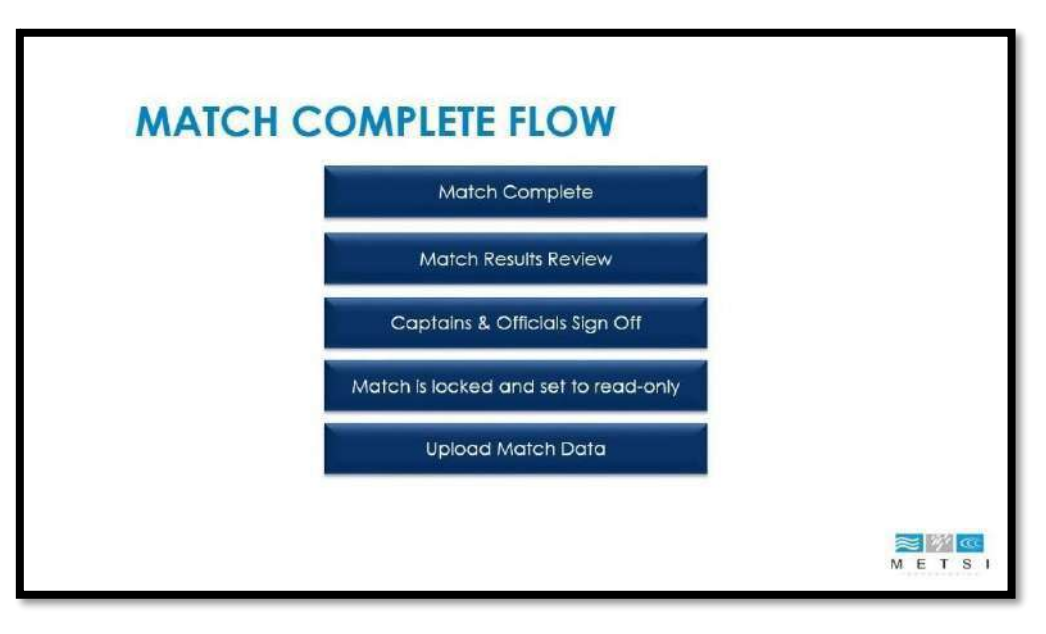

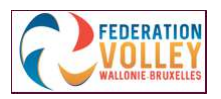

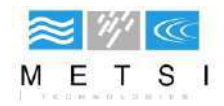

# **Questions fréquentes (FAQ)**

#### 1. Où puis-je télécharger l'application ?

www.volleyspike-fvwb.be

#### 2. <u>Où puis-je trouver des mises à jour ?</u>

Dans l'écran d'accueil, vous trouverez en haut l'onglet « About » (A propos de). Ici, vous pouvez voir quelle version est installée sur votre tablette. Vous pouvez trouver la dernière version sur <u>www.volleyspike.com</u>

#### 3. L'utilisation des listing pour les matches est-elle obligatoire ?

Oui, celles-ci doivent être soumises à l'arbitre pour le contrôle.

#### 4. Qu'en est-il des jeunes joueurs qui peuvent jouer dans plusieurs équipes ?

Les jeunes joueurs doivent être inscrits sur la liste des participants de l'une des équipes auxquelles ils participeront. Pour les autres équipes, vous devrez les ajouter manuellement.

#### 5. Je suis connecté sur un appareil avec un numéro de club mais je souhaite marquer pour un autre club. Comment puis-je télécharger les matches pour ce club ?

Fermer VolleySpike Redémarrer VolleySpike Connectez-vous avec le nouveau numéro de club

#### 6. Comment puis-je noter un avantage dans un match de coupe ?

Un avantage sera donné via l'option RETIRER POINT dans l'écran SCORE DU SET et ceci lors de chaque set. Encodez ici les points d'avance **précédés du signe - (moins)**, ainsi que le motif de l'avantage, par exemple MATCH DE COUPE.

#### 7. Avez-vous d'autres questions ?

| <u>Contacter :</u> | GREIF Phil               |
|--------------------|--------------------------|
|                    | Tél. : +32471429815      |
|                    | reglement@volleyliege.be |

DIDEMBOURG Christian Tél. : +32479257336 responsable@fvwb-cfa.be

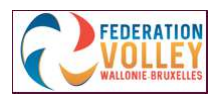

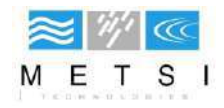

# Lexique explicatif

- Add official : ajouter officiel
- Add player : ajouter un joueur / une joueuse
- Administration : administration
- Available player : joueur disponible
- Away captain sign : signature capitaine visiteurs
- Away coach sign : signature coach visiteurs
- Bench : banc des joueurs
- Cancel : annuler
- Captain : Capitaine
- Clear : supprimer la sélection
- Comments : remarques
- Confirm : confirmer
- Create : créer
- Custom match : match personnalisé
- Disqualification : disqualification
- Done : terminé
- Duration : durée du match
- Edit : modifier
- Expulsion : Expulsion
- First name : Prénom
- History : historique
- Home captain sign : signature capitaine visités
- Home coach sign : signature coach visités
- Indicator : pointeur / déclarant
- Improper request : demande non fondée
- Last name : Nom
- Licence : numéro de licence
- Local match data : données du match local
- Player injury : joueur / joueuse blessé
- Player sanction : sanction pour le joueur / joueuse
- Player substitution : remplacement du joueur / joueuse
- Players : joueurs / joueuses
- Points : points

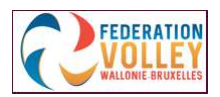

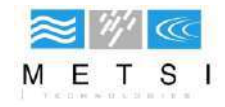

Quick Pick : choix rapide Receive : réception Reset : remettre à zéro Restore match : restauration du match Results : résultats Role : fonction Roll back : annuler / retour en arrière Roster : composition des équipes Sanctions : sanctions Select all : choisir tout Select none : ne choisir personne Send debug : envoyer débogage Serve / Serving : service Side A : côté A Side B : côté B Sign off : signature (fin) Staff : staff, càd. : coach, assistant-coach, kiné, marqueur, Swapped : changé par ... Time delay : retard de jeu Undo: annuler Warning : avertissement

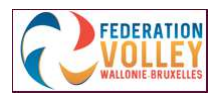

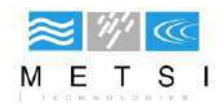

## **NOTES PERSONNELLES**

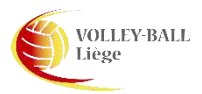

# Quelques conseils pour l'utilisation de vos tablettes pour l'utilisation <u>de VolleySpike</u>

- Lors de la première utilisation de la tablette, celle-ci doit être initialisée, sélectionner votre langage et ensuite laissez-vous guider par les différents écrans.
- Nous vous conseillons d'insérer une carte micro-SD de 32 GB (max. 64GB) dans la tablette (voir mode d'emploi de cette dernière) pour pouvoir enregistrer vos matchs sans saturer la capacité de stockage interne de la tablette.
- Une protection (housse ou cover) est bien utile et préservera votre outil de manière efficace.
- Réglage des paramètres d'affichage :
  - > Aller dans l'onglet "paramètres" et sélectionner <u>"Affichage"</u>

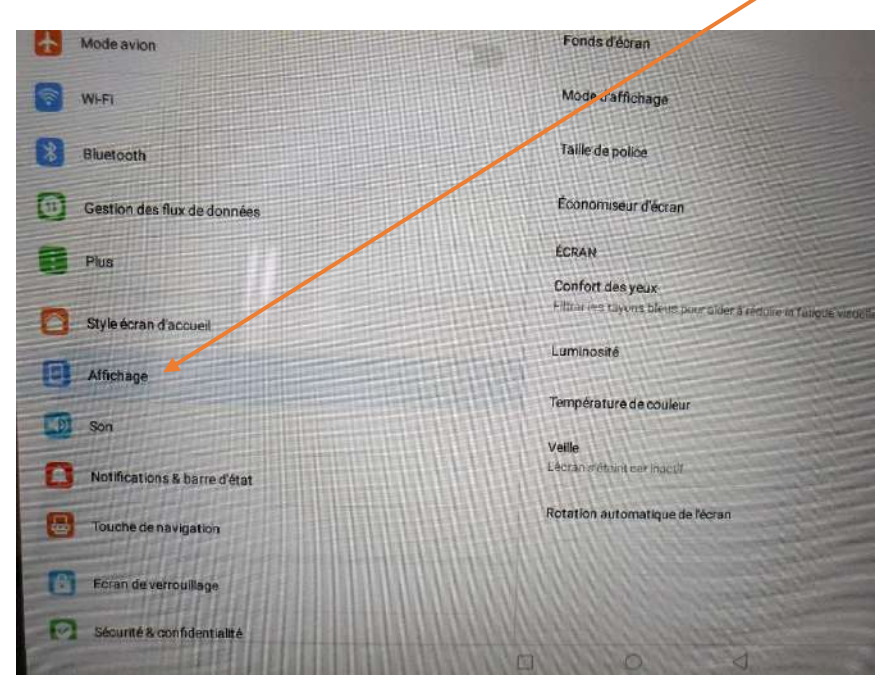

> Ensuite, cliquer sur l'onglet <u>"Taille de police"</u>

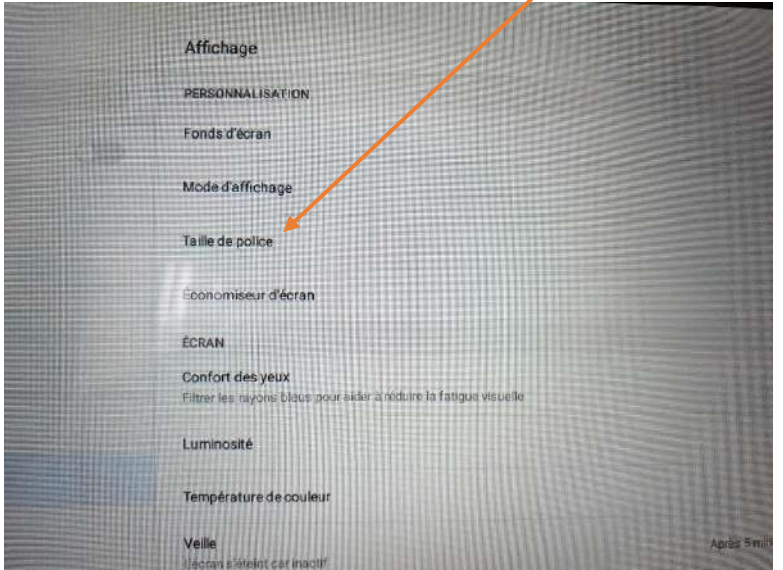

> Ajuster le curseur sur <u>la plus petite taille</u>

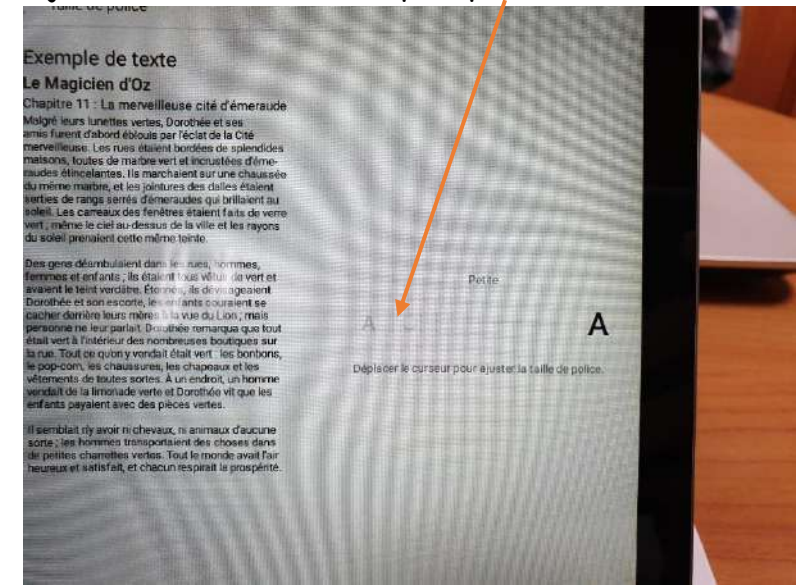

> Cliquer sur l'onglet <u>"Mode d'affichage"</u>

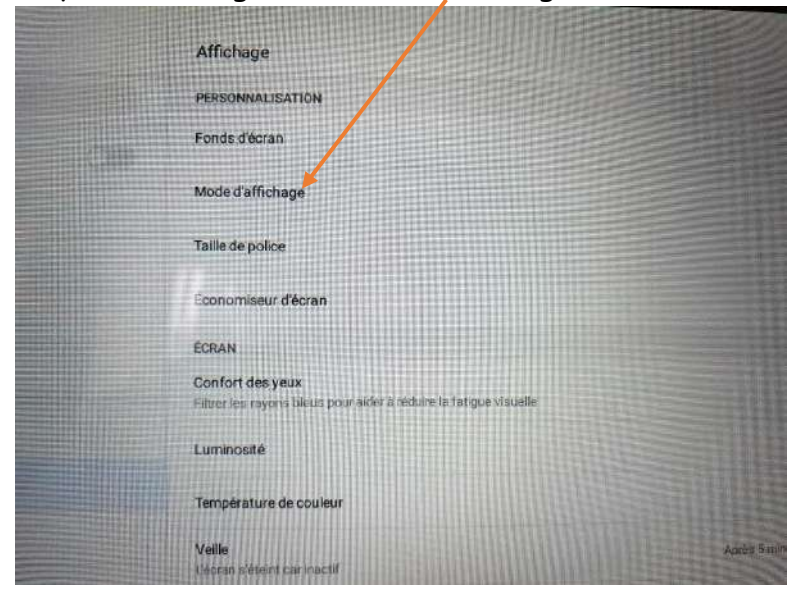

Sélectionner <u>"Petit"</u>

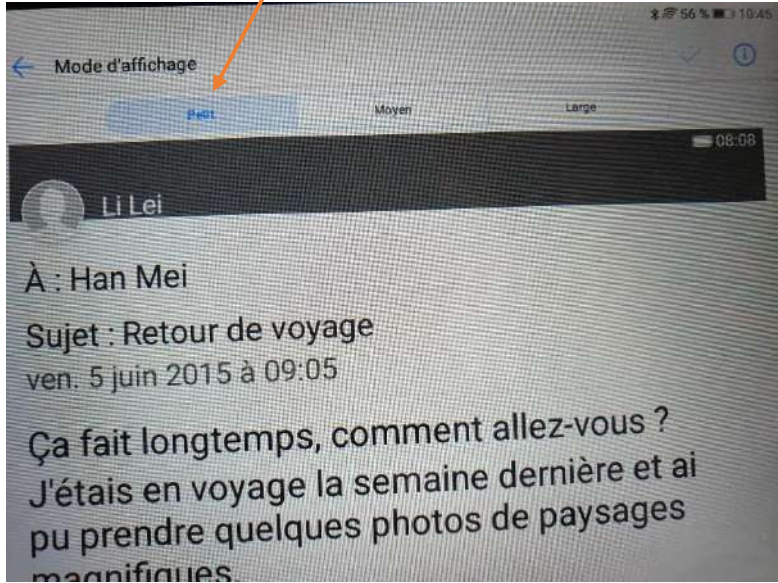

## > Sélectionner l'onglet <u>"Veille"</u>

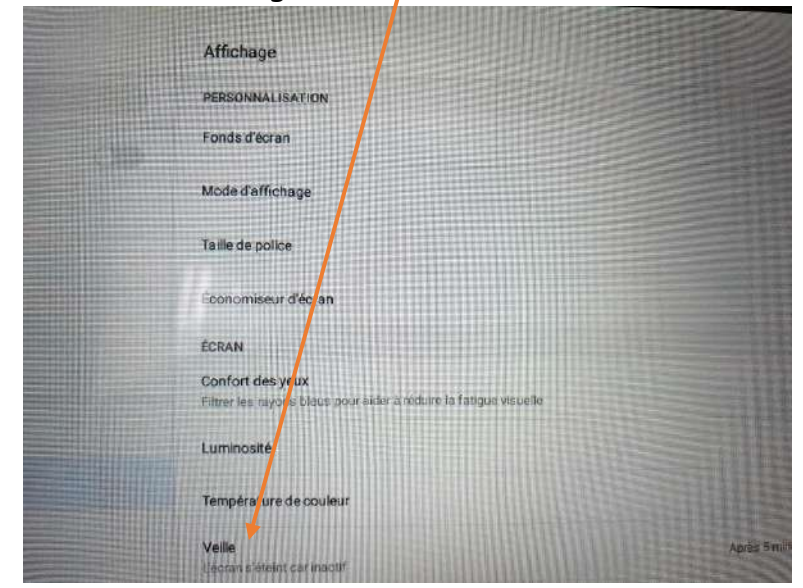

> Cocher le bullet <u>"10 minutes"</u>

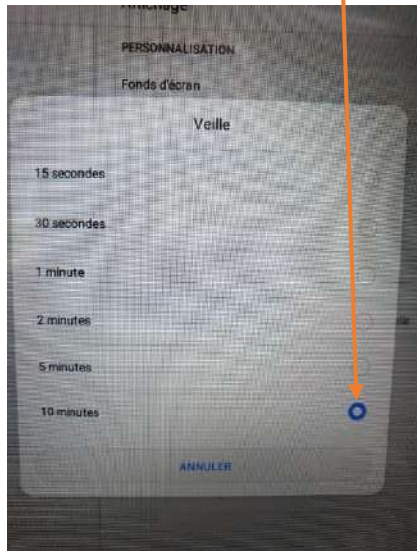

•

- > Redémarrer la tablette après ces réglages !
- Réglage de l'acceptation de source inconnue (pour pouvoir installer VolleySpike)
- > Aller dans l'onglet "paramètres" et sélectionner <u>"Sécurité et confidentialité"</u>

| 8           | Touche de navigation       |
|-------------|----------------------------|
| 8           | Ecran de verrouillage      |
| 0           | Sécurité & confidentialité |
| T           | Assistance intelligente    |
| C           | Ne pas déranger            |
| <b>SK</b> ) | Identifiant Huawei ID      |

> Ensuite, activer le curseur <u>"Sources inconnues"</u>

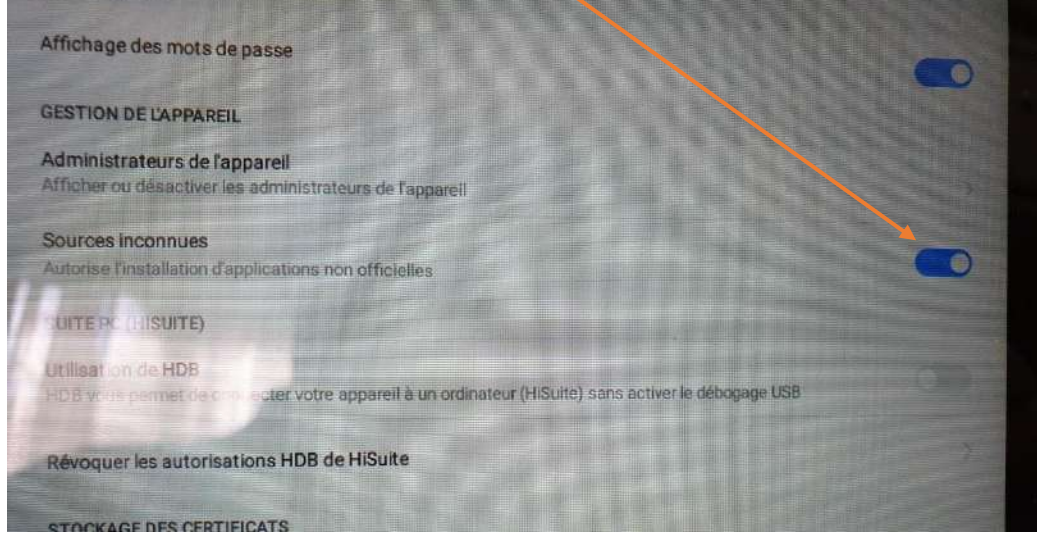

- Réglage de l'emplacement de stockage par défaut carte "micro SD"
  - > Aller dans l'onglet "Paramètres" et sélectionner <u>"Mémoire et stockage"</u>

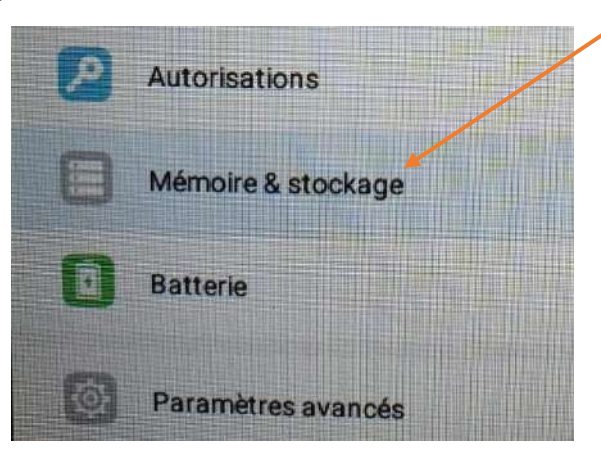

> Cliquer sur <u>"Emplacement par défaut"</u>

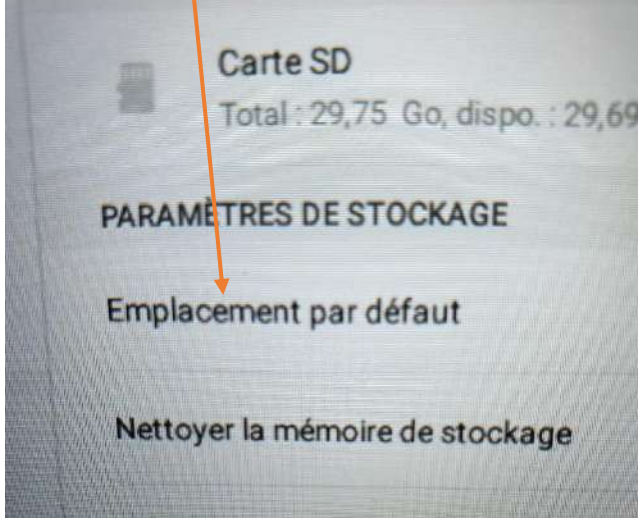

Cocher la bulle <u>"Carte SD"</u>

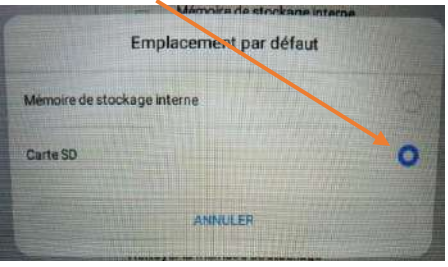

- Réglage de la mise en veille de la tablette
  - > Aller dans l'onglet Paramètres,
  - Sélectionner Affichage
- Télécharger l'application VolleySpike via le lien suivant : <u>https://www.volleyspike-fvwb.be/app\_folder/VolleySpike.VolleyBallMobile\_11051\_b.apk</u>
- Installer l'application.
- VolleySpike est prêt à fonctionner.

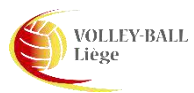

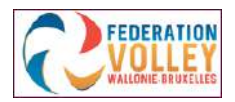

## Comment encoder Equipe-Joueurs sur le portail FVWB

1. Se connecter comme gestionnaire de club,

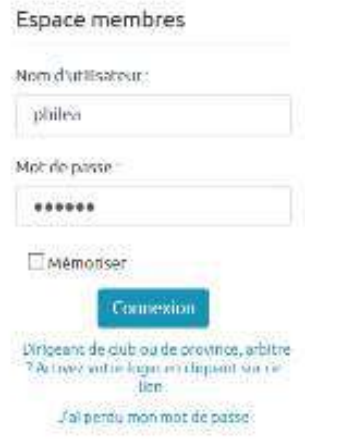

2. Sélectionner l'onglet "Club",

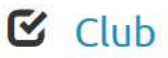

3. Sélectionner l'onglet "Gestion sportive",

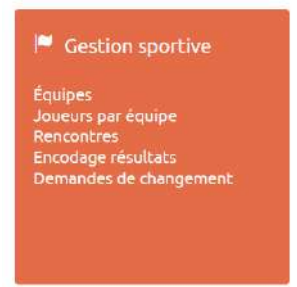

4. Sélectionner l'onglet "Equipe",

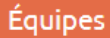

5. Sélectionner la ligne de l'équipe concernée,

| Aubel 2 Au | ub2 Officielle | Volley | Provincial | Liège | Féminin | P2D | P2AD | Non | 14 | 7 | 0 |
|------------|----------------|--------|------------|-------|---------|-----|------|-----|----|---|---|

6. Renseigner le <u>coach principal</u> dans la case ad hoc → Nom et ensuite choix dans la liste proposée,

| h 0 /                                         |                          |         |                                                          |    |                             |                                      | E Fed Inside                | 1 Philippe GREIF         |       |
|-----------------------------------------------|--------------------------|---------|----------------------------------------------------------|----|-----------------------------|--------------------------------------|-----------------------------|--------------------------|-------|
| / Gestion                                     | Abreviation!             |         | Aubz                                                     |    | UNISION :                   | 123                                  | - Provinciale 2 Dames       | 8                        | R     |
| administrative                                | Туре                     | \       | Officielle                                               | ~  | Série                       | P2/                                  | D - Provinciale 2A Dames    |                          | 4     |
| Cestion sportive                              | Niveau                   | \       | Provincial                                               | 8  | Mixte                       |                                      |                             |                          |       |
| Equipes                                       |                          |         | L                                                        |    | La Gavanon<br>Distriptiones | et la Série ne peovent plus é<br>it. | tre modeliees lorsque l'équ | ape est ascrite dans un  |       |
| Rencontres                                    | coach principal :        |         | od                                                       | ж. | Jour de ma                  | ich: Dir                             | andie                       | 5                        | 8     |
| ensociage resources<br>Demandes de changement | Téléphone                |         | 112382 - GREIF Christian                                 |    | Heure de m                  | atch 10                              | 90                          |                          | 0     |
| @ Fonctions                                   | Email:                   |         | 208093 - DE GREVE Jacqueline<br>106606 - GRUSELIN Gilles |    | salle et ten                | ain ; Hal                            | omnisports (nouveau) - Li   | 5 003 L3                 | 8     |
| - Foriceibila                                 | The second stands of the |         | 100272 - VANCAUWENBERGHE Grégory                         | -  |                             |                                      |                             |                          |       |
| Arbitrage                                     | (Incontants (i))         |         | 113115 - LEMPEREUR Grégory                               |    |                             |                                      |                             |                          |       |
|                                               | Encadranc;               |         | 112330 - MALENGREAUX René<br>203439 - SANSO Maria-Grazia |    | +                           |                                      |                             |                          |       |
|                                               | ts, assupra              | 🛞 Nom - | 106471 - GRUSELIN François                               |    |                             | Entre-e en fonction                  | 🛞 sotte de fe               | oction (e                | 0     |
|                                               | 111723                   | GREIF   | 110695 - ORBAN Grégory                                   | }  | ó                           | 03/05/2019                           |                             |                          | D     |
|                                               | (n + 1 + n)              |         |                                                          |    |                             |                                      |                             | offician testients 1 - 1 | iir t |
|                                               | Joueurs de l'équipe l    | 196     |                                                          |    |                             |                                      |                             |                          | - 2   |
|                                               | JOUGHT:                  |         |                                                          |    |                             |                                      |                             |                          |       |
|                                               | N" maillot               |         |                                                          |    |                             |                                      |                             |                          |       |

7. Indiquer les éventuels <u>encadrants</u> (assistant-coach, marqueur, délégué, ...) selon les mêmes modalités qu'au point 6,

| Encadrant : | gr |                    | × | •                  |                    |   |
|-------------|----|--------------------|---|--------------------|--------------------|---|
| " membre    |    | 3 - GREIF Philippe |   | Entrée en fonction | Sortie de fonction | ۲ |

8. Cliquer sur l'icône "+",

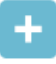

- 9. Répéter les mêmes opérations que ci-dessus pour la partie "Joueurs",
  - > Encoder le nom du joueur, choisir dans la liste déroulante,
  - > Encoder le n° de <u>maillot</u> (vareuse) du joueur,
  - > Encoder éventuellement la <u>position</u> (passeur, libéro, attaquant, ...) du joueur.

| 9 ×         |                    |                          |           |            |                    | IS Fed Inside 🔍 Ph     | ilippe GREIF         |
|-------------|--------------------|--------------------------|-----------|------------|--------------------|------------------------|----------------------|
|             | Encadrants (0)     |                          |           |            |                    |                        |                      |
| * Arbitrage | Encadrant :        |                          |           |            | <b>•</b>           |                        |                      |
|             | N* membre          | Nom ▲                    | Prenom +  | Fonction   | Entrée en fonction | Sortle de fonction     | ۲                    |
|             | H 4 0 F H          |                          |           |            |                    | Aucun enre             | gistrement à affiche |
|             | Joueurs de l'équip | e (13)                   |           |            |                    |                        |                      |
|             | Joueur :           | HALLEUX                  | C Margaux | ]          |                    |                        |                      |
|             | N° maillot :       | 12                       |           |            |                    |                        |                      |
|             | Position :         | Central                  |           |            | +                  |                        |                      |
|             | N' membre          | Nom Attaguan     Passeur | t 🖣       |            | Type de licence    | 🐨 N' maillot 🕤 Positio | n 🕤                  |
|             | 218511             | BAGL Opposit<br>Libéro   |           |            | Joueur + 18 ans    |                        | •                    |
|             | 221471             | BEUN Universel           | E         |            | Joueur - 18 ans    |                        | •                    |
|             | 216616             | BLOB -                   | 1         | ~          | Joueur - 18 ans    |                        |                      |
|             | 220668             | BOYENS                   | Eloise    | 30/07/2002 | Joueur - 18 ans    |                        |                      |
|             | 214814             | BOYENS                   | Julie     | 02/04/1997 | Joueur + 18 ans    |                        |                      |
|             | 230709             | DAENEN                   | Noemie    | 10/02/2002 | Joueur - 18 ans    |                        |                      |
|             | 219062             | DENGIS                   | Elise     | 03/02/2001 | Joueur - 18 ans    |                        |                      |
|             | 1.0000.0000        |                          |           |            |                    |                        |                      |

10. Cliquer sur l'icône "+"

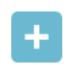

11. Cliquer sur l'icône "enregistrer" dans la partie supérieure de la fenêtre. FedInside > Accueil > Équipes > Modification

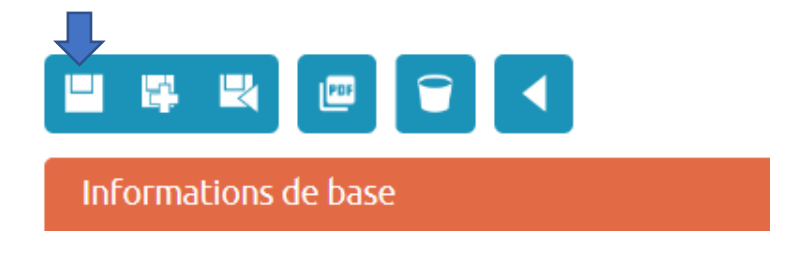

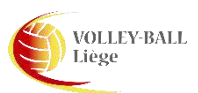

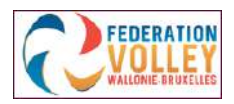

# <u>Comment paramétrer le stockage de vos rencontres sur une clé USB</u> <u>ou un HDD en utilisant un PC (sous Windows 10)</u>

1. Cliquer sur le "petit drapeau Windows" à gauche au bas de votre écran,

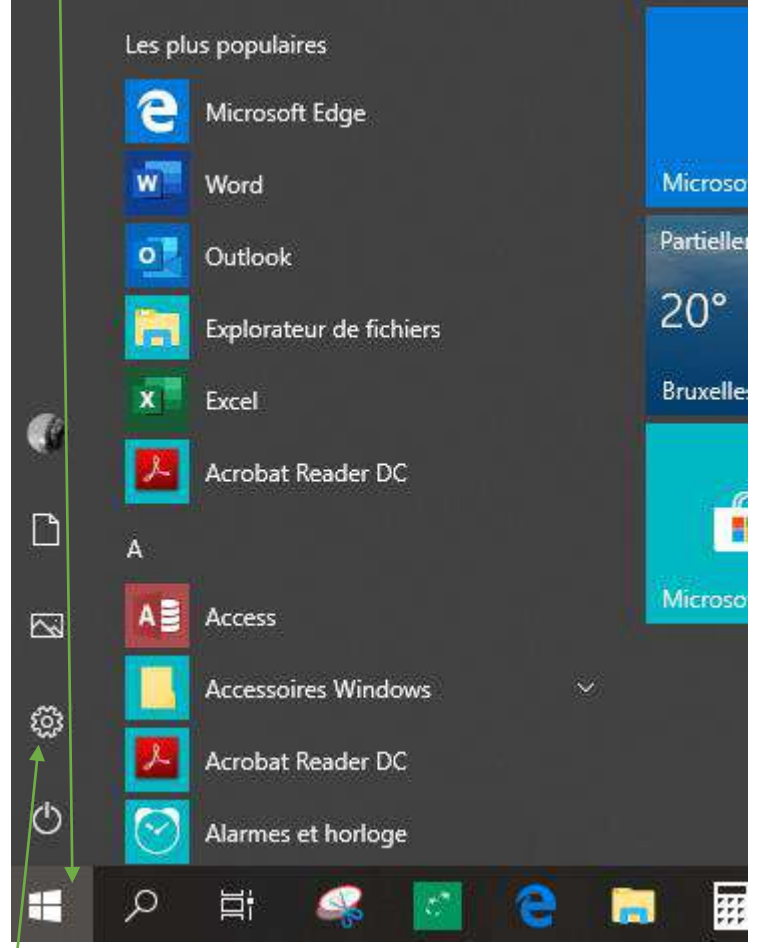

- 2. Cliquer sur l'icône "paramètres",
- 3. Cliquer sur l'onglet "Système",

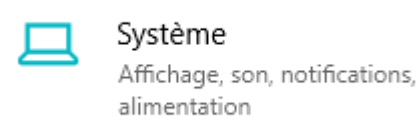

4. Cliquer sur "Stockage"

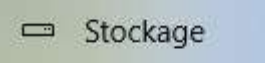

 Cliquer sur "Modifier l'emplacement d'enregistrement du nouveau contenu" sous → "Autres paramètres de stockage", Autres paramètres de stockage

Modifier l'emplacement d'enregistrement du nouveau contenu

6. Aller sous l'onglet : "Les nouveaux documents seront enregistrés à l'emplacement suivant" et <u>sélectionner</u> le chemin de destination des nouveaux fichiers à enregistrer, dans notre cas ; clé USB ou HDD.

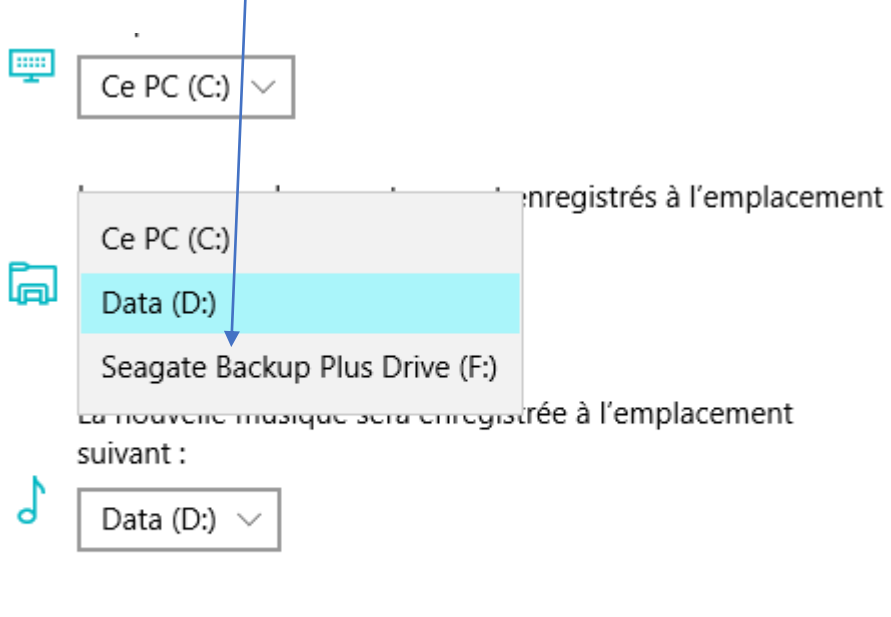

Les nouvelles photos et vidéos seront enregistrées à l'emplacement suivant :

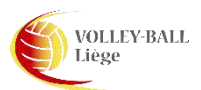

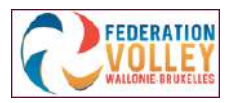

# Comment télécharger plusieurs rencontres avec connexion et les

## restaurer hors connexion

## • En connexion

- 1. Cliquer sur <u>"Match format"</u>,
  - MENU ABOUT Volley Spile FVWB - Standard Live Mode MATCH FORMAT BACKUP / UPLOAD MANAGER ADMINISTRATION
- 2. Connecter l'application avec votre "Login"

|                                                                                    |       | матен |
|------------------------------------------------------------------------------------|-------|-------|
| Match Number<br>Metch Number<br>Beries<br>Honie<br>Visitors<br>Date<br>Sports Hall |       |       |
|                                                                                    | Login |       |
|                                                                                    |       | Done  |
| Club or User ID                                                                    |       |       |
| 5134                                                                               |       |       |
| 'in Number                                                                         |       |       |
| Pin Number                                                                         |       |       |

- 3. Sélectionner le club,
- 4. Sélectionner la série,
- 5. Sélectionner le match (ex. : 21/N2M/56),

| Select the club   | $\square$ | • |  |  |
|-------------------|-----------|---|--|--|
| -                 |           |   |  |  |
| Select the Series | + /       |   |  |  |
| -                 | /         |   |  |  |
| Select the Match  |           |   |  |  |
| -                 |           |   |  |  |

- 6. Cliquer sur "Done",
- 7. Cliquer sur l'onglet "Options",

OPTIONS

8. Ensuite cliquer sur la barre bleue "Validate".

VALIDATE

- 9. Répéter les opérations citées des points 3 à 8 pour chaque match que vous souhaitez télécharger.
- Hors connexion
  - 1. Cliquer sur l'onglet "Match format",

MATCH FORMAT

2. Cliquer sur l'onglet supérieur "Restore",

OWNLOAD RESTORE CUSTOM MATCH

3. Vos matchs enregistrés s'affichent à l'écran,

2/Barrage 2018-2019/N3D6-2 05-05-2019

- 4. Sélectionner le match désiré et cliquer sur "OK"
- 5. Cliquer sur "Done",

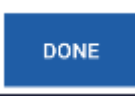

6. Votre match est chargé et prêt à utilisation.

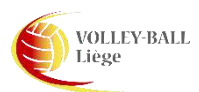

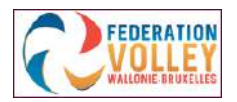

## Comment changer la résolution suite à l'utilisation d'un émulateur pour PC

Emulateur Bluestacks

- Ecran de 17 pouces :
  - Cliquez sur le symbole <u>"engrenage"</u>(réglage) dans la partie supérieure droite de l'émulateur,

> Sélectionner l'onglet <u>"Réglages"</u>,

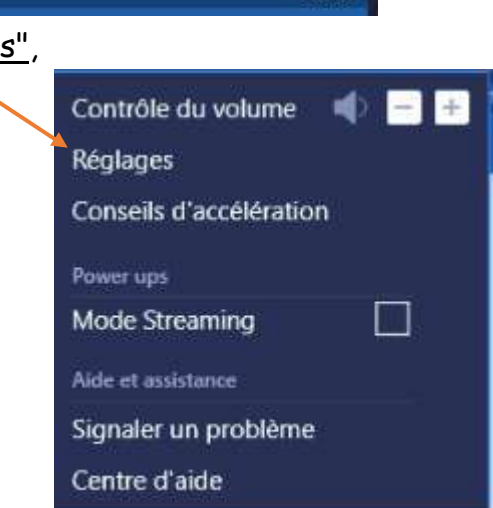

12:39

- > Dans la fenêtre active, cocher <u>"Taille personnalisée"</u>,
- Encoder les valeurs suivantes : <u>2800</u> × <u>1575</u> et cocher <u>240 DPI</u>,

| 🌣 Réglages         |                                               | × |
|--------------------|-----------------------------------------------|---|
| Affichage          | Résolution                                    |   |
| Moteur             | ○ 1280 x 720 ○ 1600 x 900                     |   |
| Touche de Contrôle | 920 x 1080 2560 x 1440                        |   |
| Notifications      | Système par défaut                            |   |
| Avancé             | DPI                                           |   |
| Préférences        | 🔿 160 DPI 🥥 240 DPI 🔿 320 DPI                 |   |
| Sauvegarde et MAJ  |                                               |   |
| Mise à jour        |                                               |   |
| A propos           | (i) Nouvelles modifications lors du lancement |   |

> Redémarrer le programme et cela fonctionne !

Emulateur NoxPlayer

- Ecran 17 pouces
  - Cliquez sur le symbole <u>"engrenage"</u>(réglage) dans la partie supérieure droite de l'émulateur,

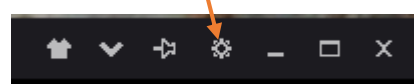

> Sélectionner l'onglet "Configuration avancée",

| Configuration Générale | Configuration Avancée | Configuration Propriétés | Interface | Raccourcis |
|------------------------|-----------------------|--------------------------|-----------|------------|
|                        |                       |                          |           |            |

> Dans Configuration de démarrage, sélectionner "Personnaliser",

| Configuration Système                                                                                                    |                  |               |            |                     |            |  |  |
|----------------------------------------------------------------------------------------------------|------------------|---------------|------------|---------------------|------------|--|--|
| Configuration Générale Confi                                                                                                    | guration Avancée | Configuration | Propriétés | Interface           | Raccourcis |  |  |
| Configuration performance Elevé ( 4 cœur CPU, 3072 MB Memoire 🗘<br>Veuillez activer VT pour definir le numéro de CPU sur 1. <u>Aide</u> |                  |               |            |                     |            |  |  |
| Configuration de démarrage                                                                                                    | Personnaliser 🖊  | \$            | Restaurer  | ·la taille de la fe | enêtre     |  |  |
|                                                                                                    | Tablette         |               | 575 DPI    | 240                 |            |  |  |
|                                                                                                    | Portable         |               | 480        |                     |            |  |  |
| Graphique Mode de rendu                                                                                                    | Personnaliser    | tible(OpenGL) |            |                     |            |  |  |
|                                                                                                    |                  |               |            |                     | té à une   |  |  |

> Introduire les valeurs : Largeur <u>2800</u> Hauteur <u>1575</u> DPI <u>240</u>

|                            |                    |             |        | /        |                |              | _ |
|----------------------------|--------------------|-------------|--------|----------|----------------|--------------|---|
| Configuration de démarrage | Personnaliser      |             | \$     | Restaure | er la taille g | e la fenêtre |   |
|                            | Largeur 2800       | Hauteur     | 157    | 75 DPI   | 240            |              |   |
|                            | Suggérer de config | jurer DPI à | 150-48 | 30       |                |              |   |

> Cliquer sur <u>"Sauvegarder"</u>

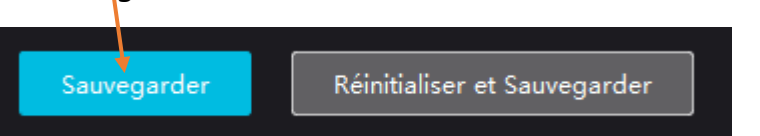

> Dans l'onglet suivant, cliquer sur <u>"Redémarrer immédiatement"</u>,

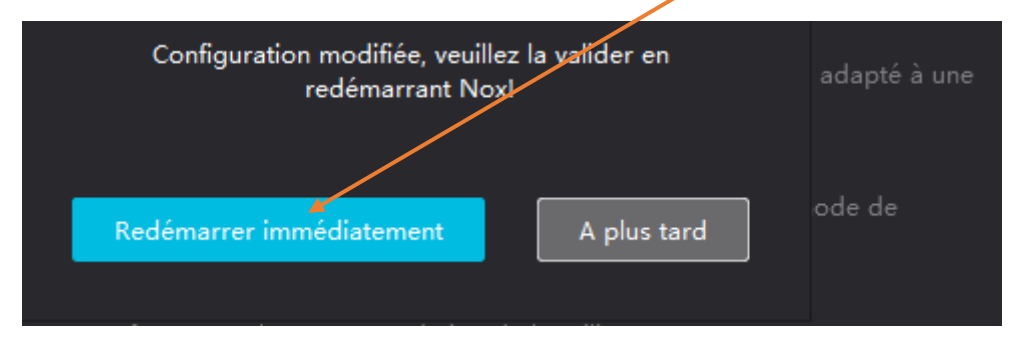

> Le programme est bien configuré pour l'utilisation de VolleySpike.